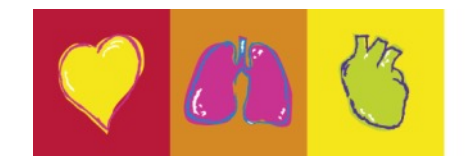

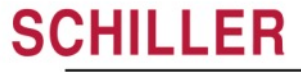

The Art of Diagnostics

#### **DEFIGARD** Touch 7

Application Soft 8

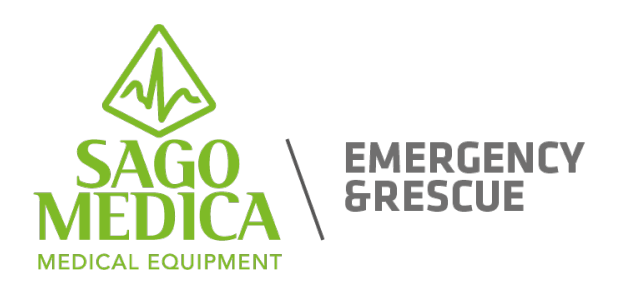

# Interfaccia utente intuitiva

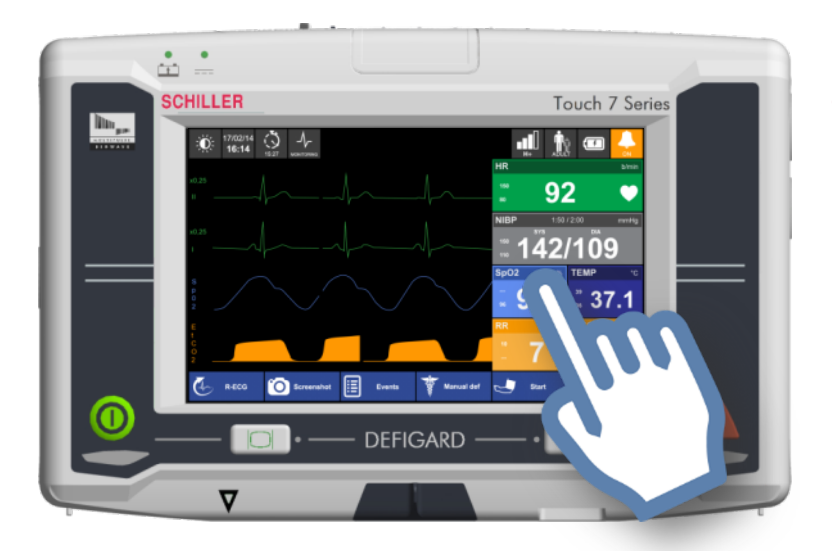

- Grazie al touch screen, DEFIGARD Touch 7 è molto facile da usare
- Solo ciò che è veramente necessario durante
  l'intervento è accessibile, tutto il resto viene fatto
  attraverso la configurazione del dispositivo

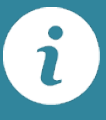

Touch screen capacitivo da 7 pollici, protetto da vetro temperato. Certificato per l'uso con i guanti.

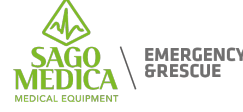

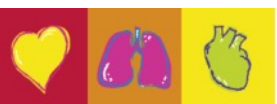

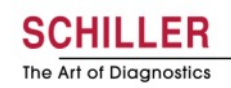

#### Accensione

- Personalizzabile in base alle esigenze dell'utente (monitoraggio con o senza curve o DAE o manuale).
- L'impostazione di base deve essere impostata in SUS.

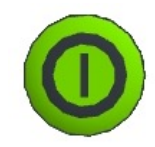

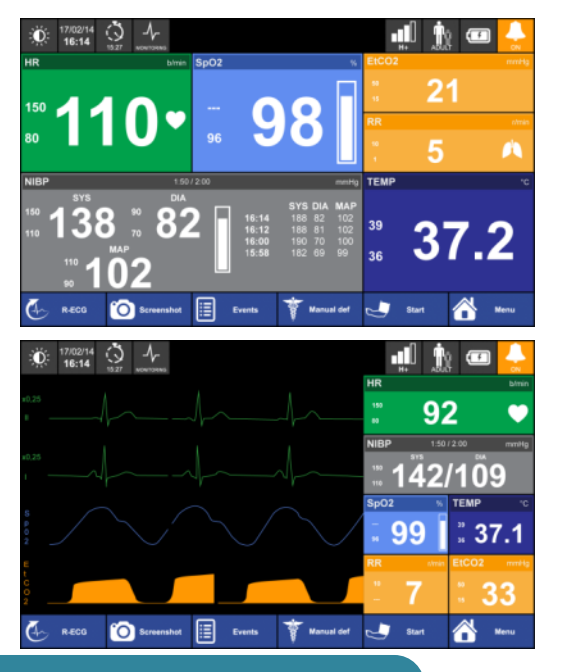

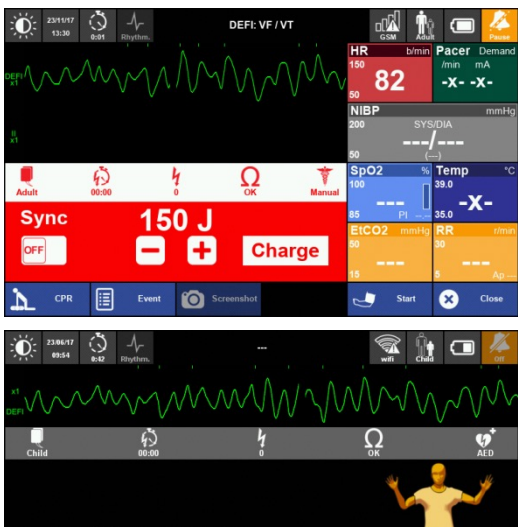

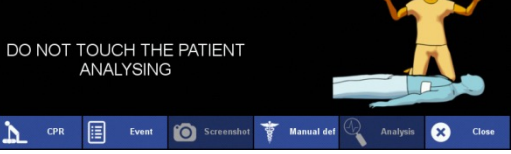

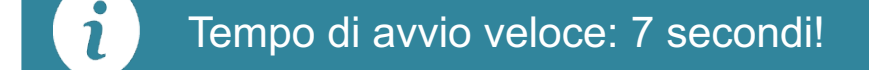

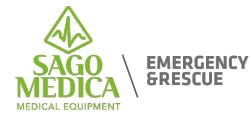

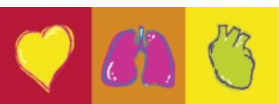

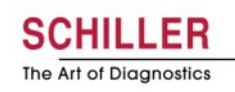

#### Accensione

i

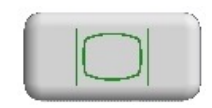

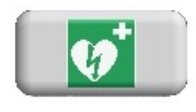

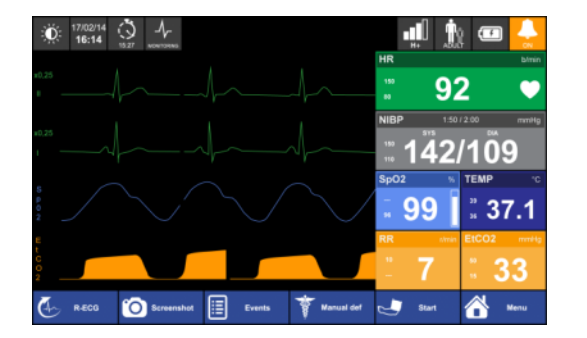

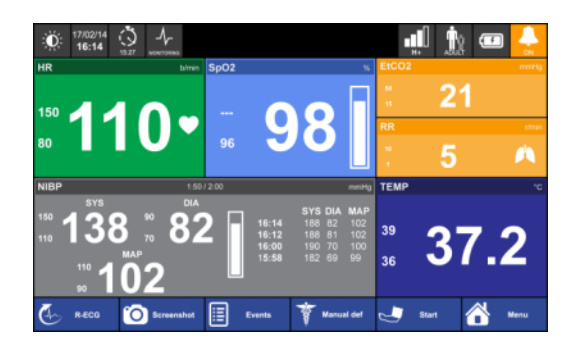

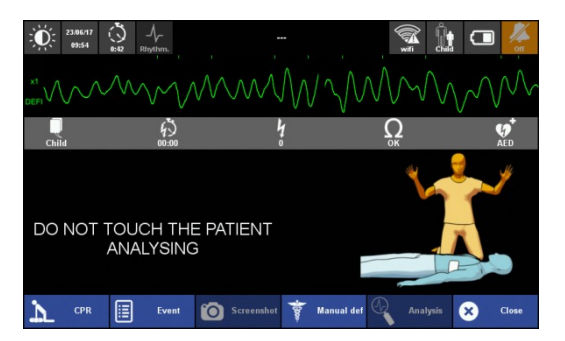

È anche possibile avviare il dispositivo direttamente con i pulsanti Monitor e AED

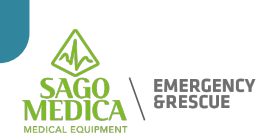

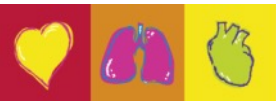

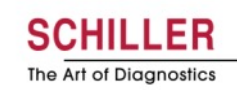

#### **Blocco del touch screen**

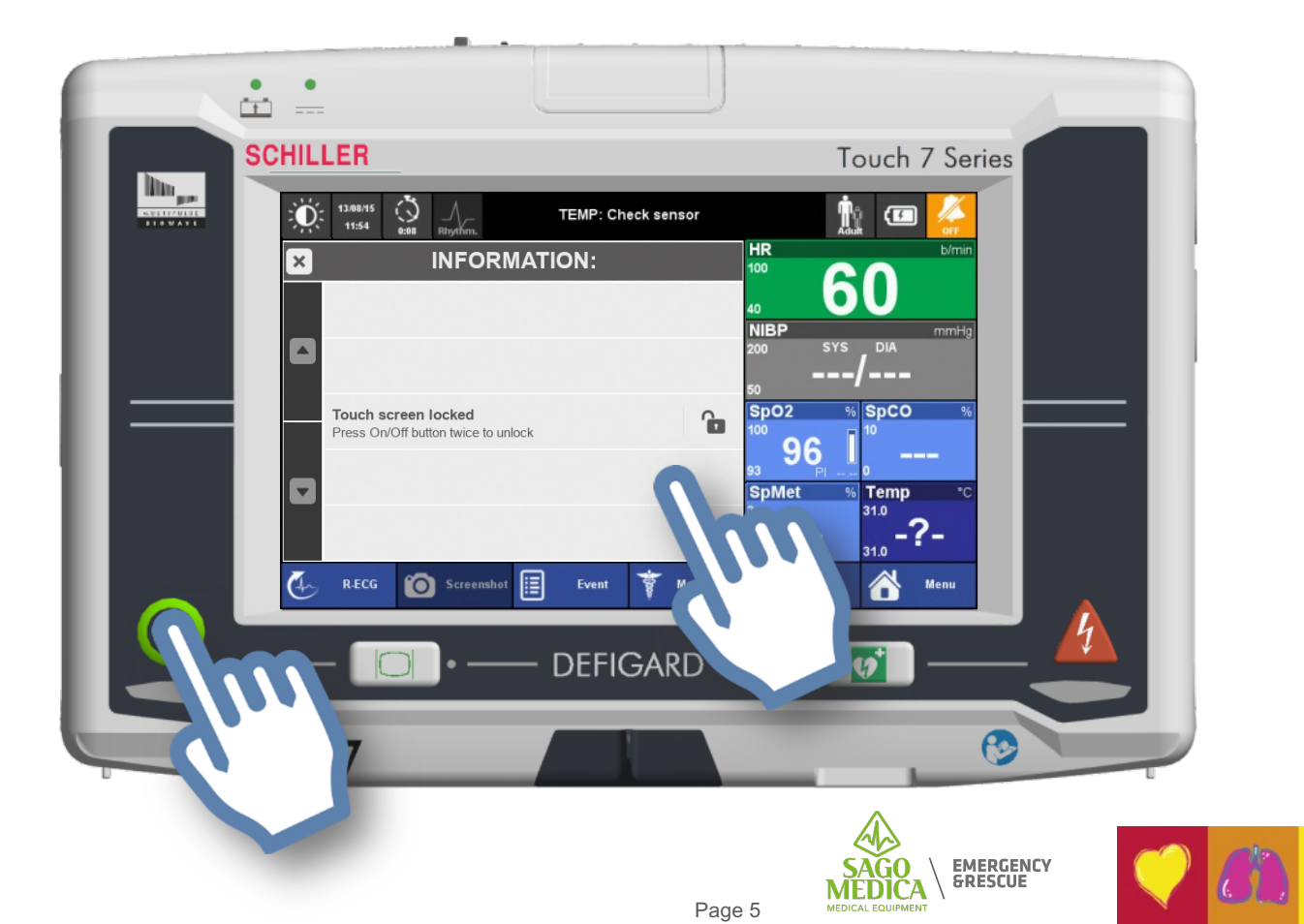

**SCHILLER** 

The Art of Diagnostics

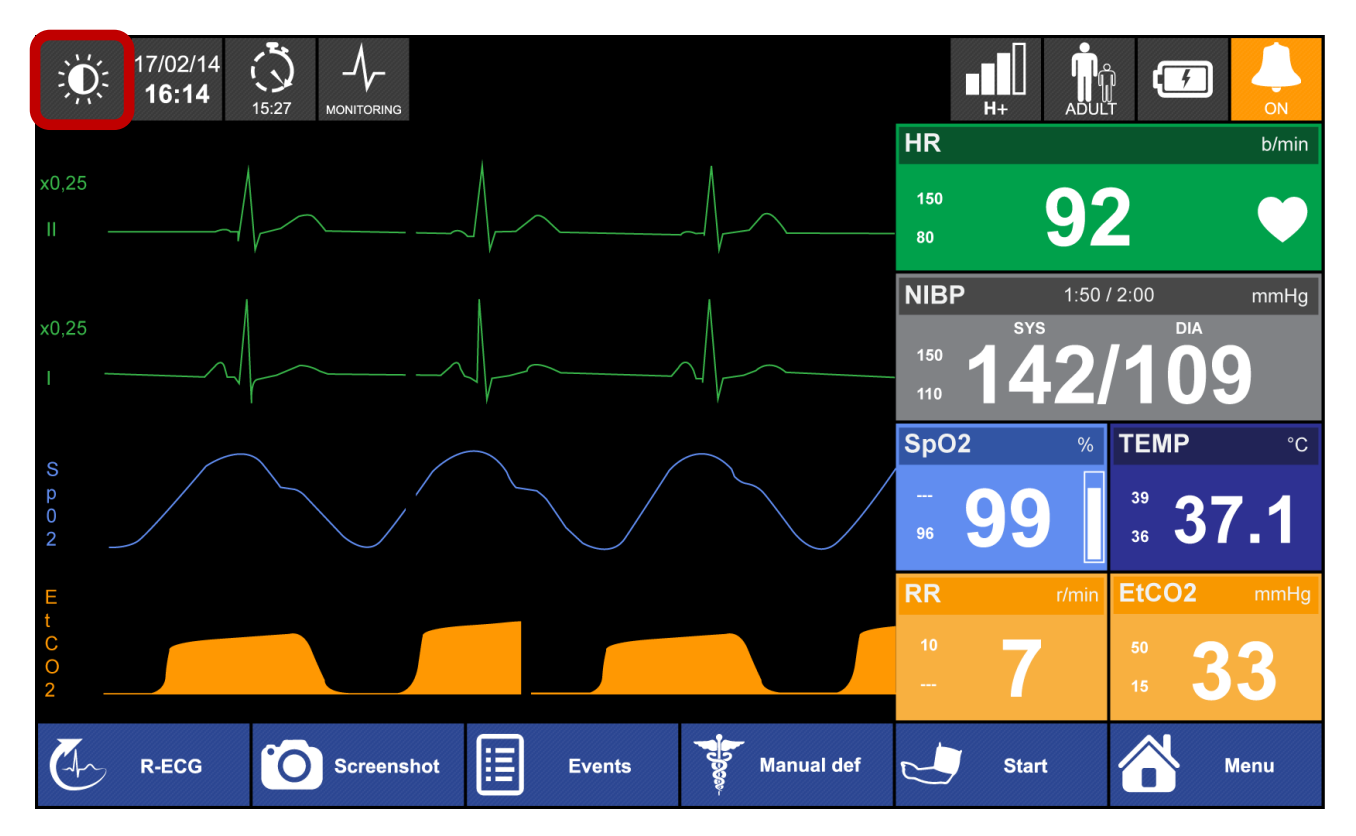

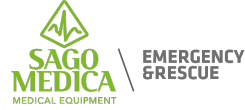

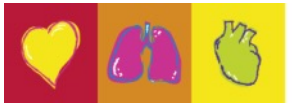

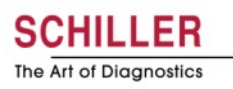

# Modalità ad alto contrasto

Per una buona visibilità in tutte le condizioni

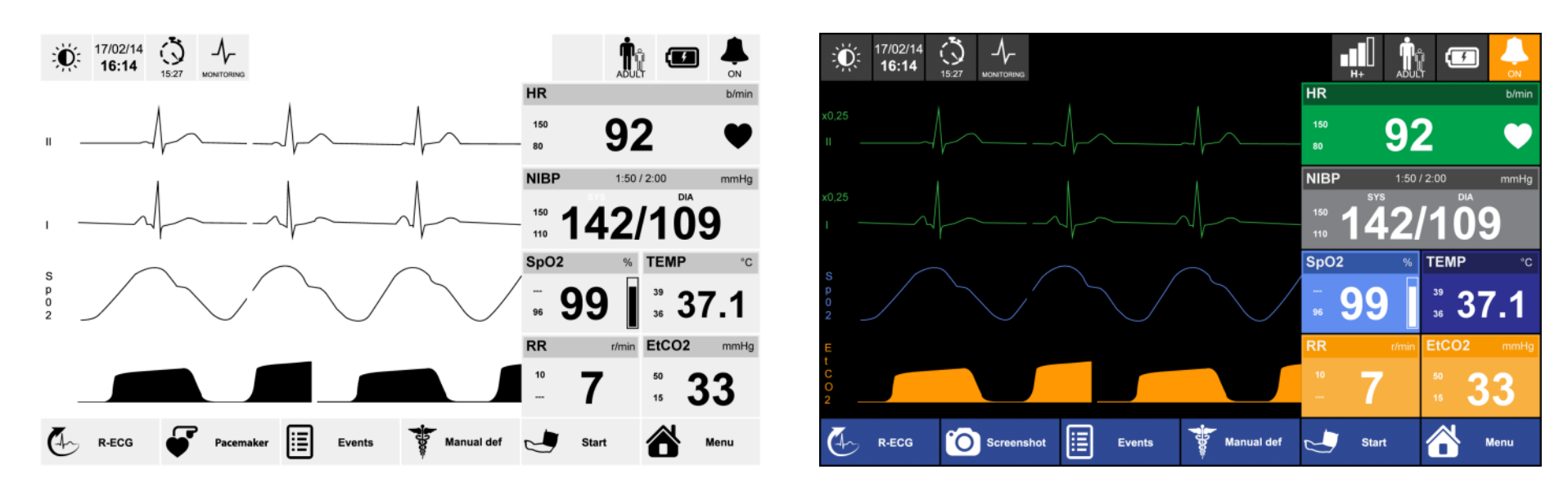

i

Quando si passa alla modalità contrasto elevato, la luminosità del display viene automaticamente impostata al 100%

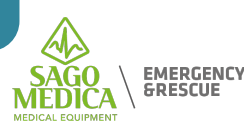

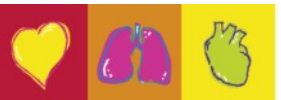

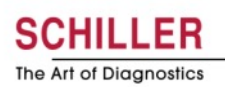

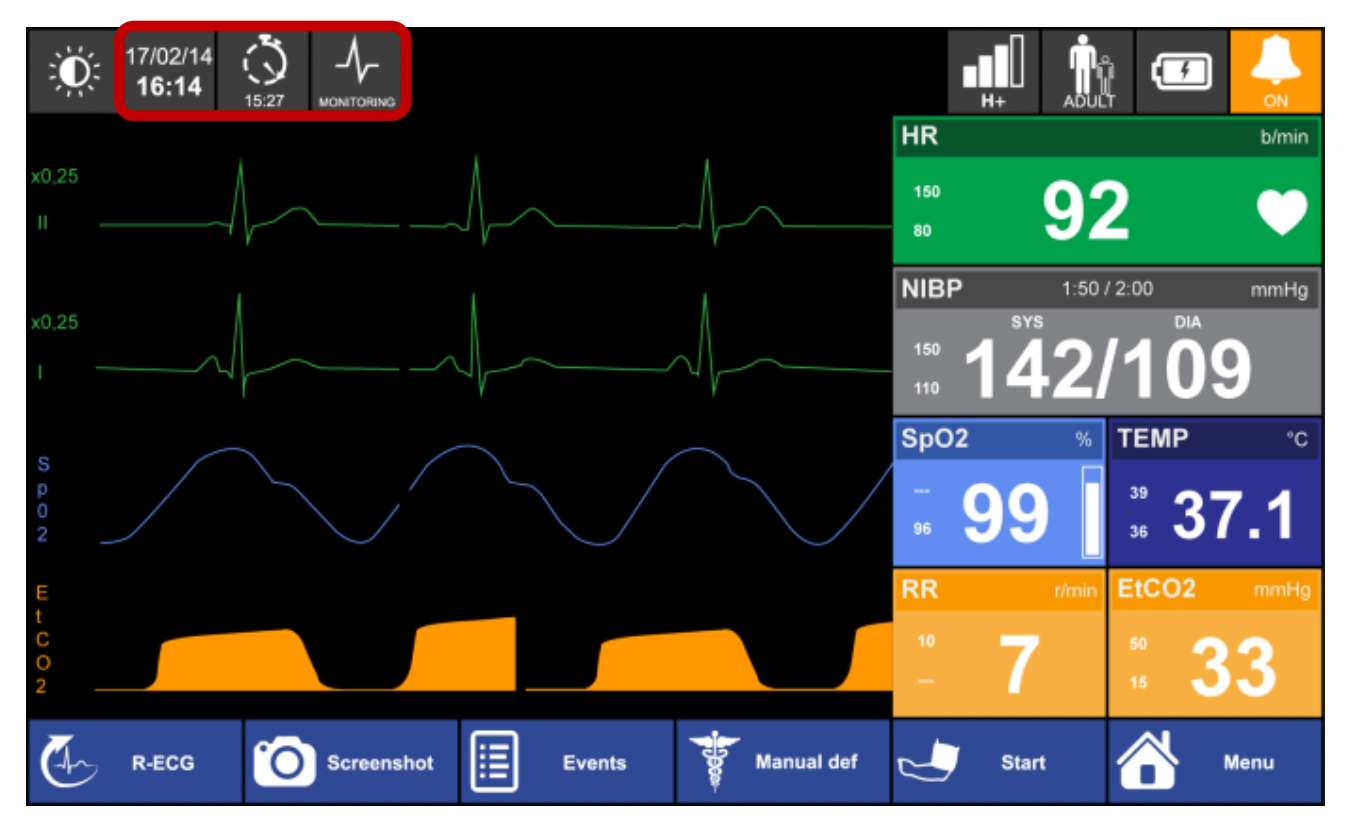

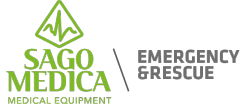

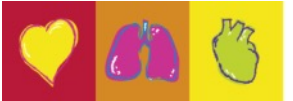

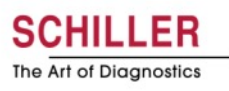

# Informazioni area 1

- 17/02/14 **16:14** 
  - Data e ora correnti. Nel pannello di controllo, è possibile impostare la data e l'ora manualmente premendo questa icona.

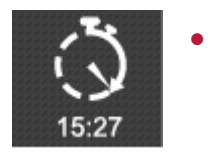

Cronometro dell'intervento visualizzato in ore / minuti. Questo viene azzerato ad ogni nuovo intervento.

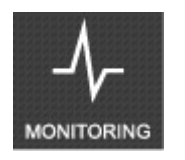

Modalità ECG (Rhythm, Monitoring, Diagnostic) in base ai filtri applicati.

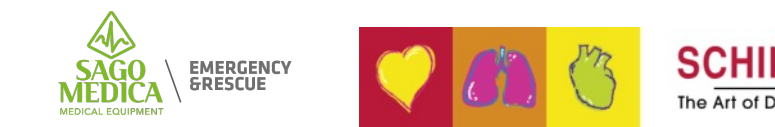

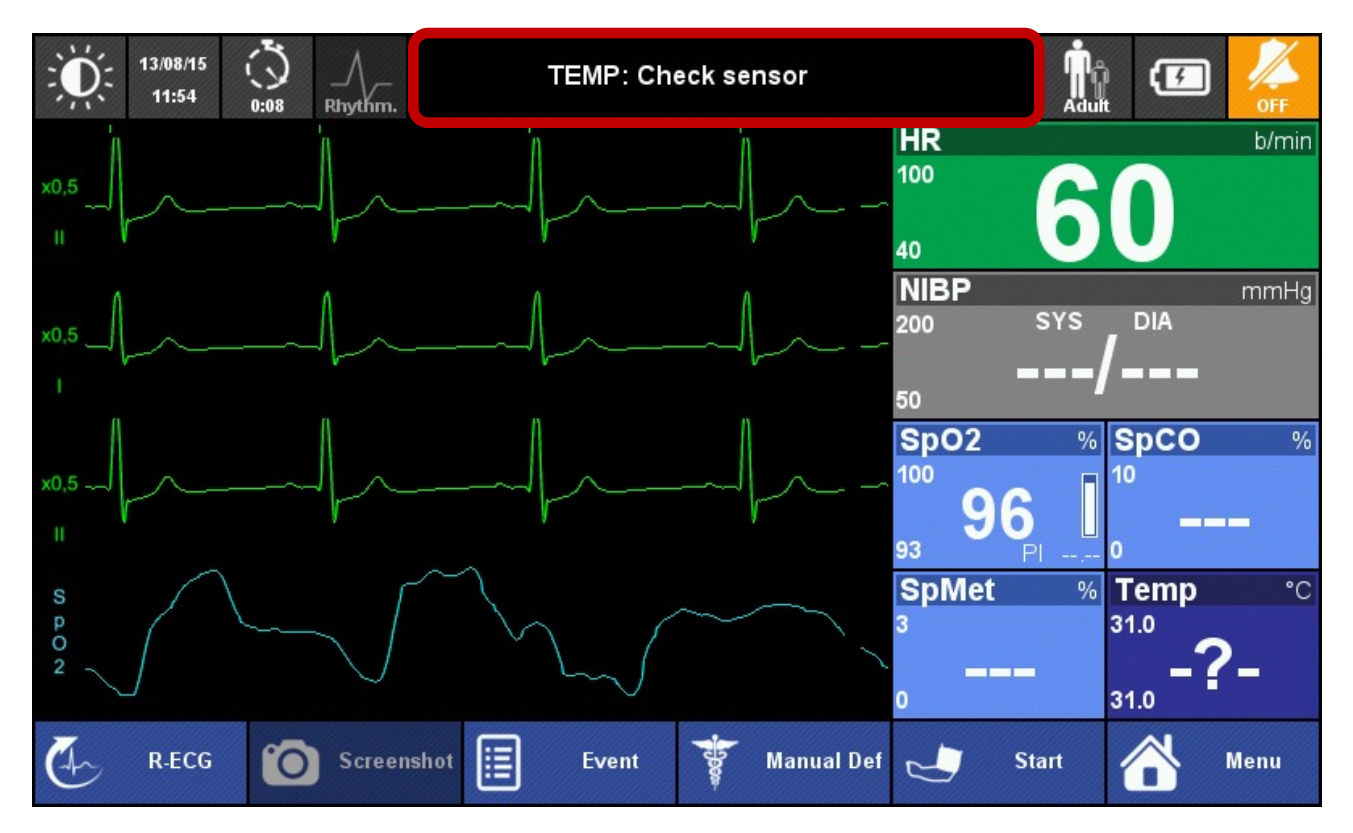

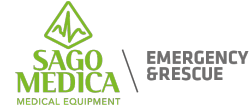

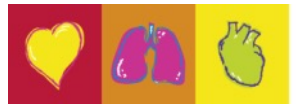

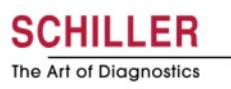

#### Area notifiche

| Ŭ. | 13/08/15<br>11:55 0:09 Rhythm. | ECG : High/Low HR           |
|----|--------------------------------|-----------------------------|
| ×  | Current                        | alarm list                  |
| 1  | 11h55m03s : SpO2: Invali       | d functional SpO2 (I_SP204) |
|    | 11h55m03s : SpO2: Invali       | d HR (pleth) (I_SP212)      |
|    | 11h55m02s : SpO2: Sens         | or Off patient (T_SP229)    |
|    | 11h54m50s : ECG : High/        | Low HR (P_ECG03)            |
|    | 11h54m13s : TEMP: Chec         | k sensor (T_TEMP01)         |

- Solo l'allarme con la priorità più alta viene visualizzato nell'area di notifica.
- Premendo l'area di notifica, è possibile visualizzare tutti gli attuali allarmi validi (fisiologici e tecnici)

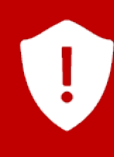

Non appena scompare la condizione dell'allarme, l'allarme viene automaticamente cancellato.

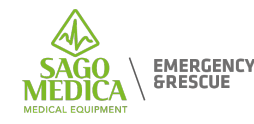

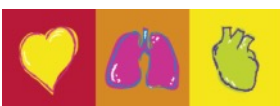

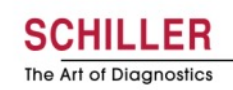

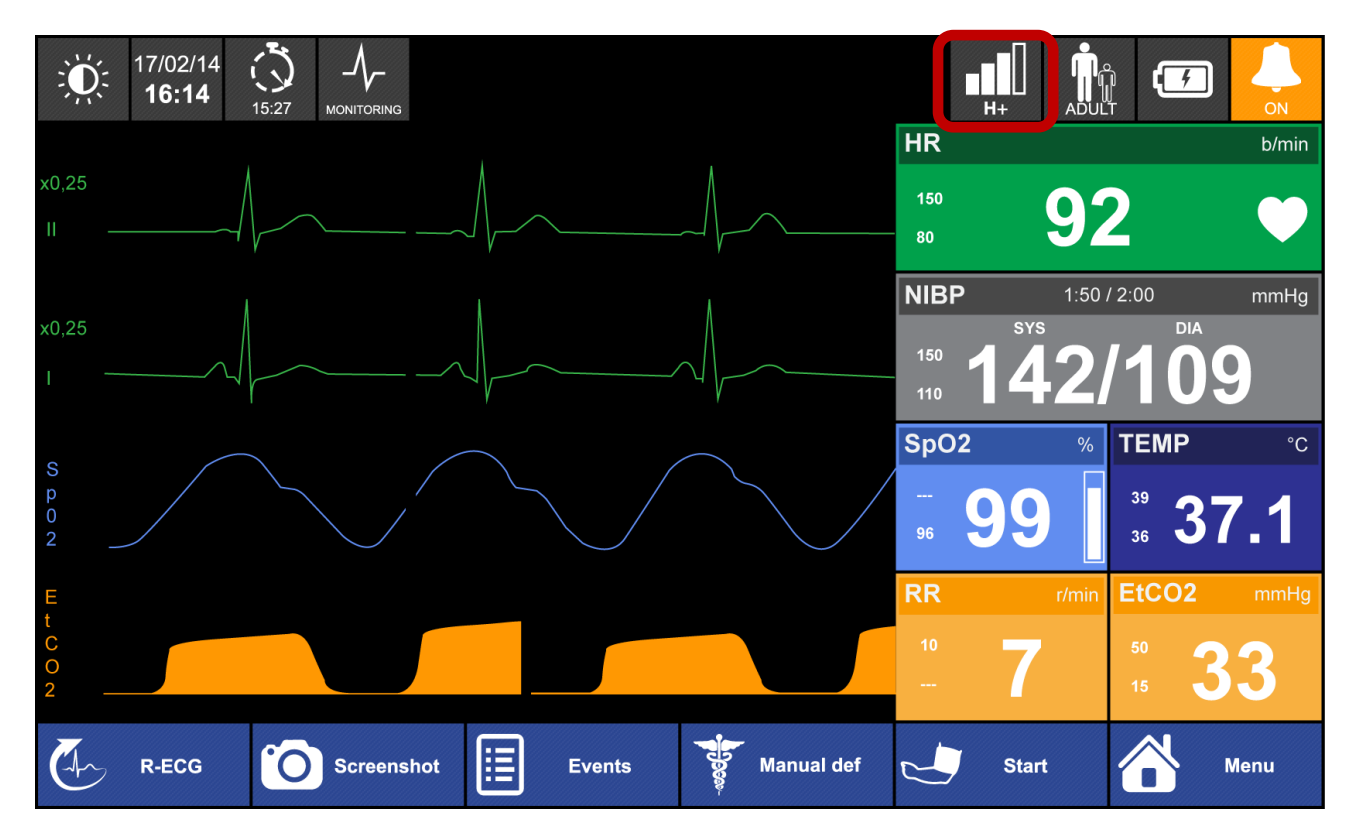

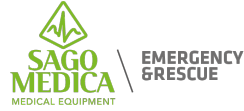

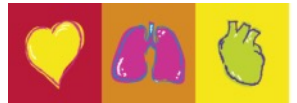

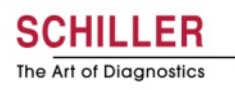

# Status delle trasmissioni

•

•

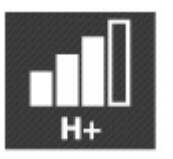

• Stato della rete in standby (sempre attivo)

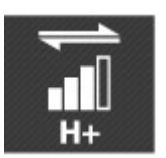

Trasmissione in corso

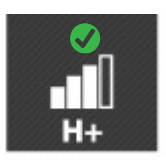

• Trasmissione con successo

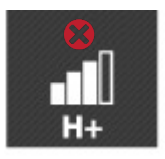

Trasmissione fallita

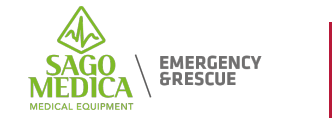

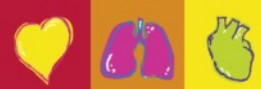

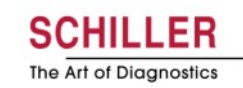

# Menu di trasmissione dati

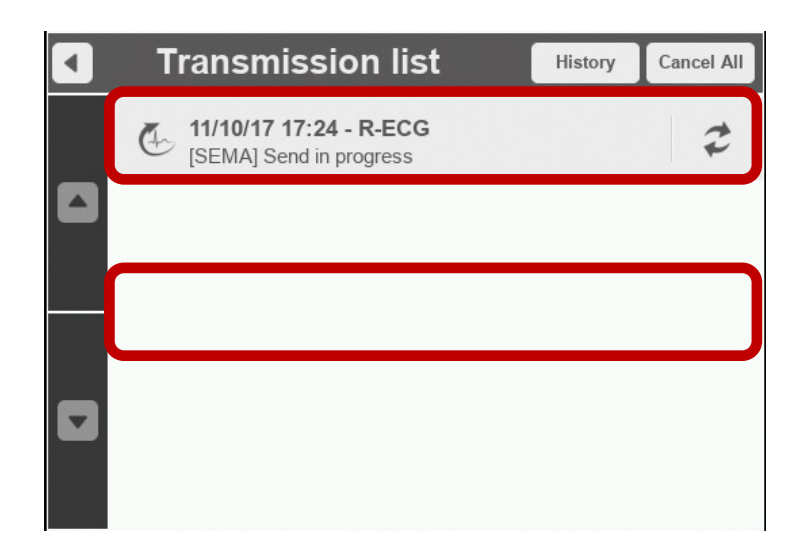

 Il dispositivo inizia sempre con un supporto di trasmissione predefinito (GSM, WIFI o Ethernet)

 È possibile cambiarlo durante l'intervento premendo

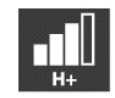

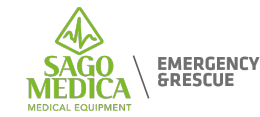

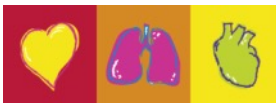

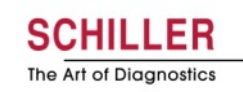

## Menu di trasmissione dati

| × | Data transmission    |     |  |
|---|----------------------|-----|--|
|   | Transmission list    |     |  |
|   | Transmission history |     |  |
|   | Communication media  | (): |  |
|   | Printer              | ×   |  |
|   | ePCR                 |     |  |

- L'abbinamento Bluetooth avviene
  anche attraverso questo menu
- (Stampante, tablet, ecc.)

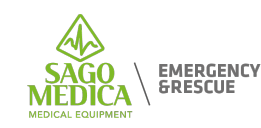

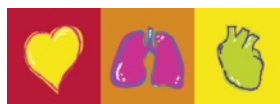

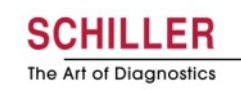

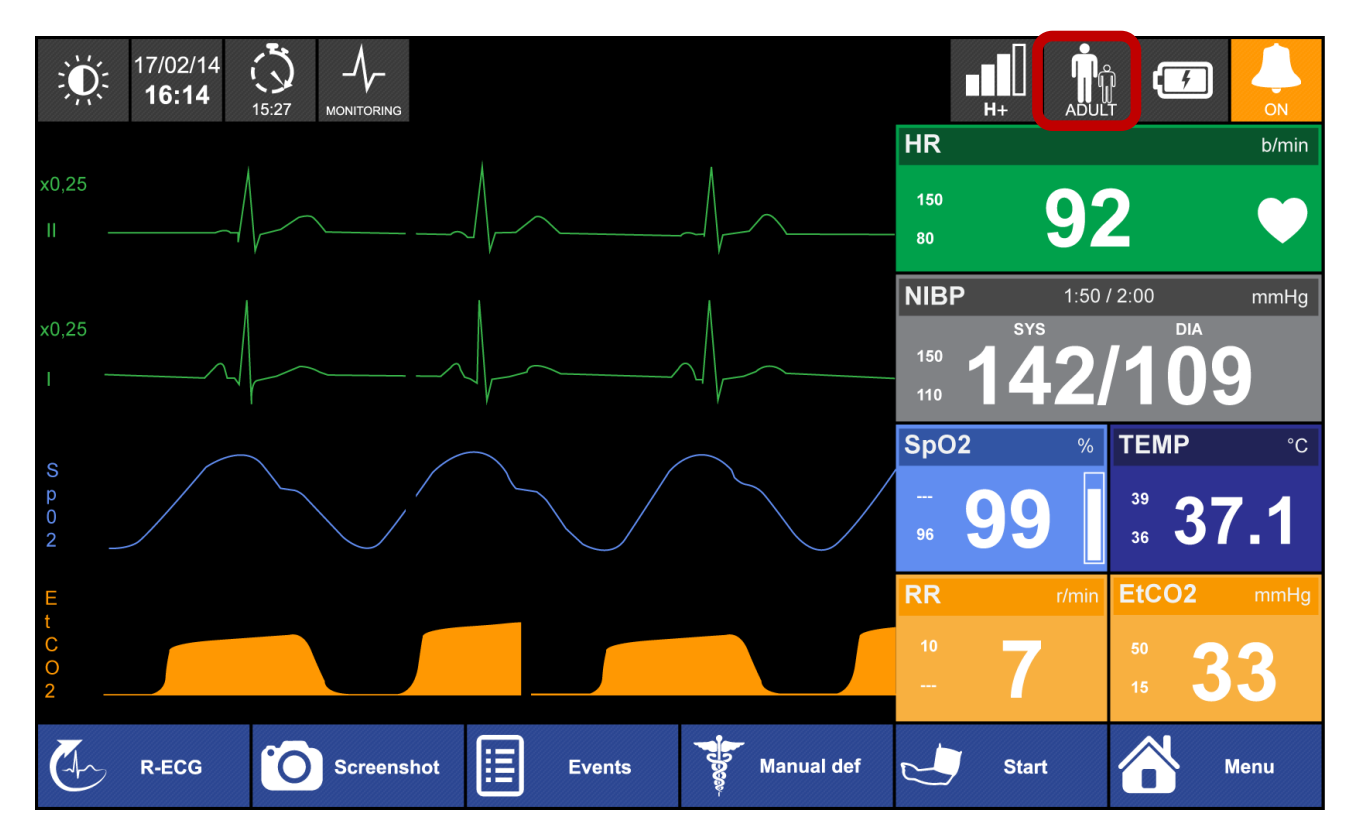

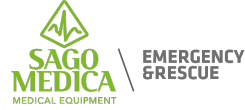

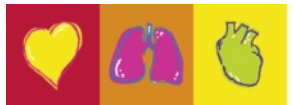

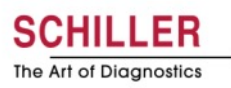

# Informazioni paziente

| × | Patient Setting             |            |
|---|-----------------------------|------------|
|   | Patient ID<br>1740967345678 |            |
|   | Patient Gender<br>Male      | ď          |
|   | Patient Age<br>41           |            |
| • | Patient Type<br>Adult       | <b>₽</b> ₽ |
|   | Patient Name                |            |

- Questi dati verranno inviati a SEMA o applicati sul PDF che può essere generato sul dispositivo
- L'età è particolarmente importante quando si usa R-ECG, poiché ciò potrebbe cambiare l'interpretazione.

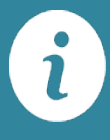

•

Il passaggio del tipo di paziente da adulto a bambino / neonato comporta un adattamento automatico delle energie sia in defibrillazione manuale che in DAE

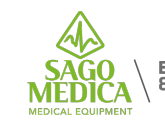

MERGENCY

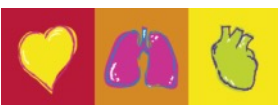

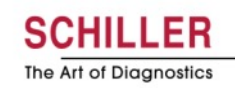

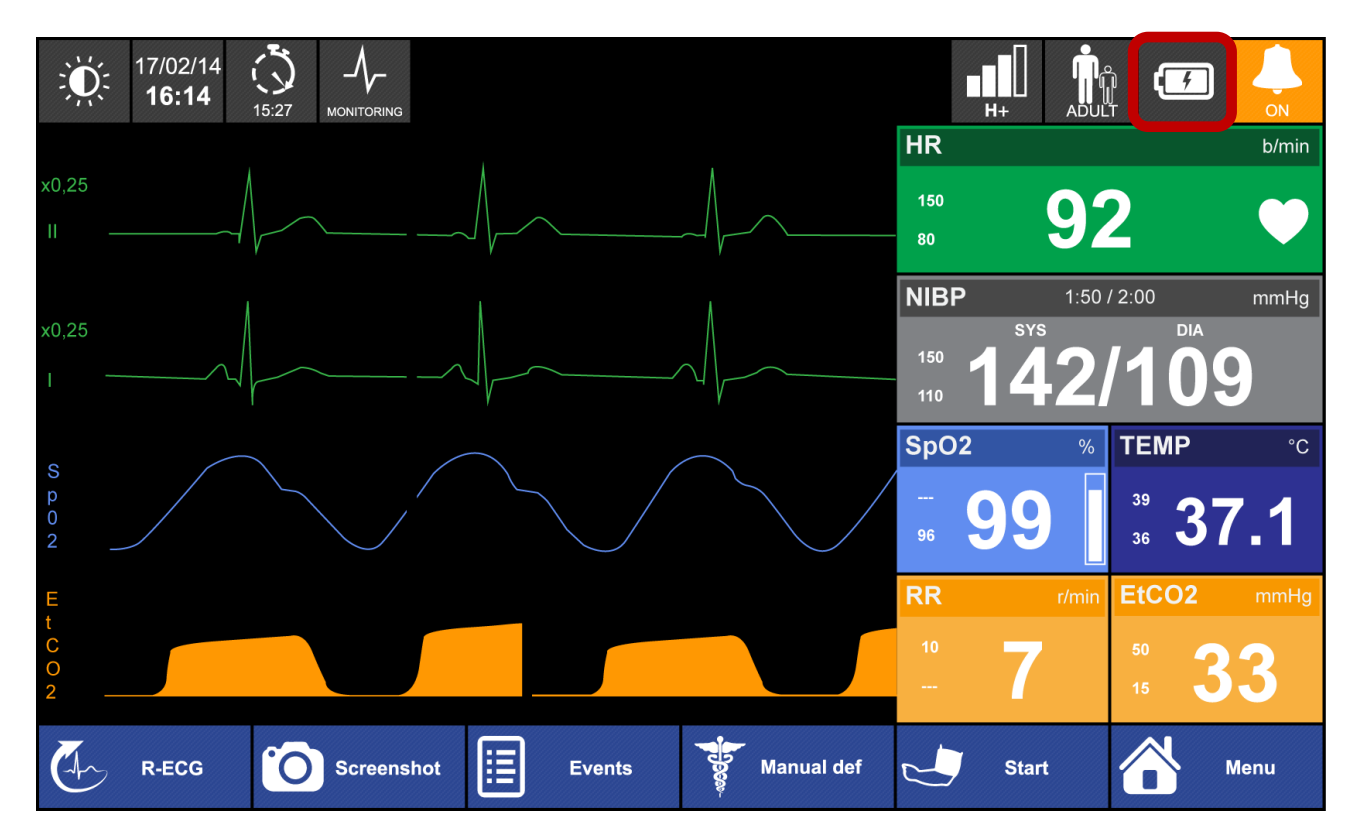

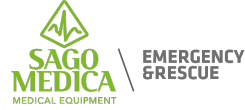

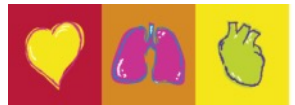

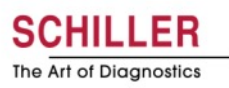

# Informazioni sulla batteria

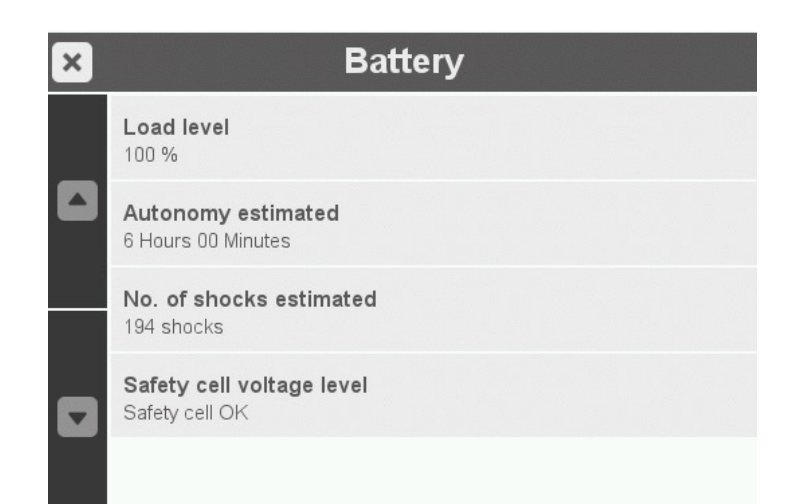

 Verificate l'autonomia a sinistra del dispositivo, in termini di autonomia di monitoraggio e autonomia dello shock

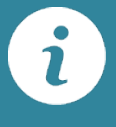

Consente inoltre di controllare il supporto della batteria di backup.

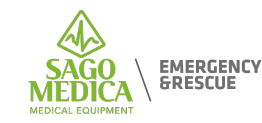

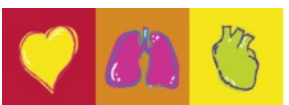

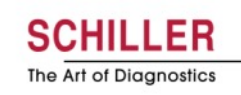

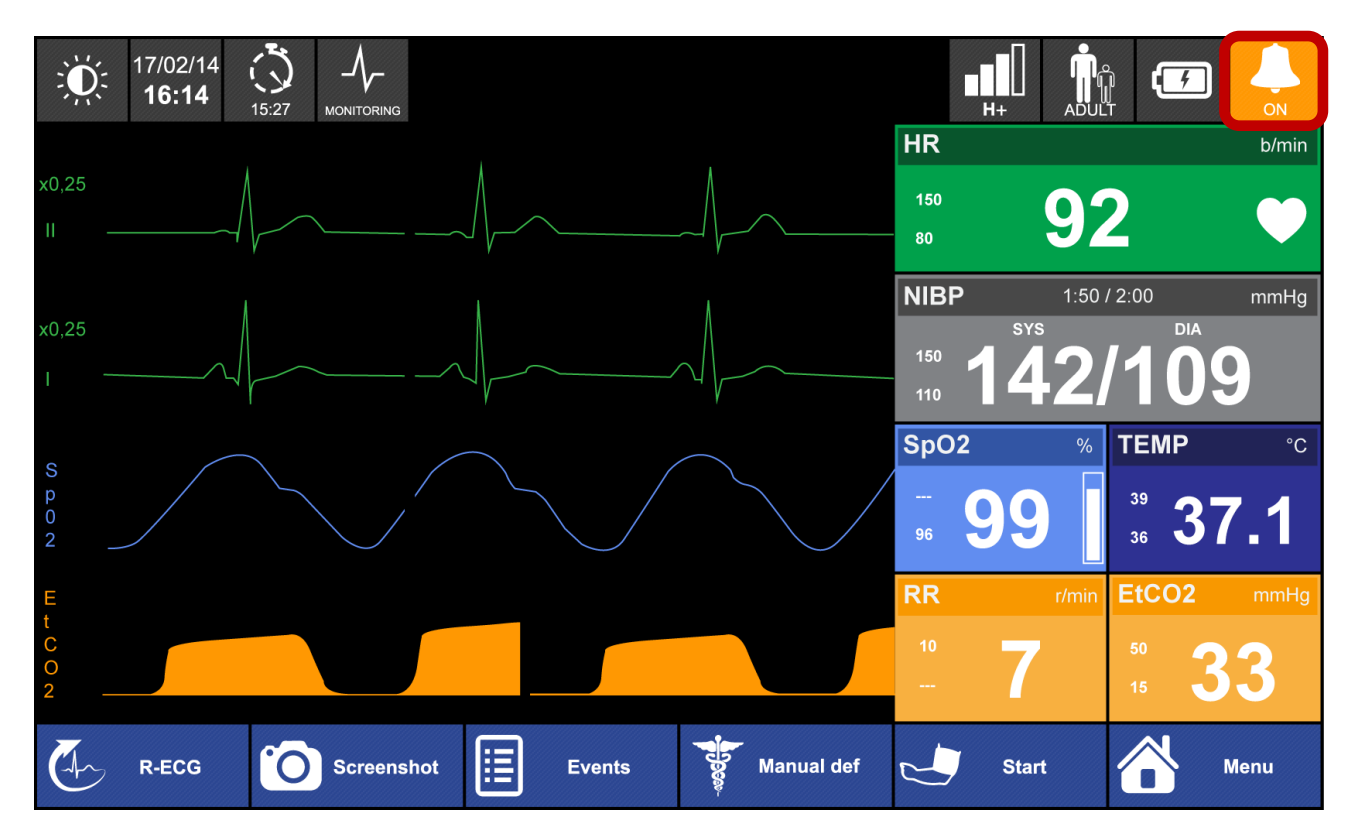

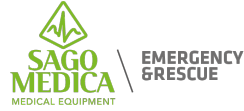

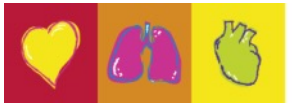

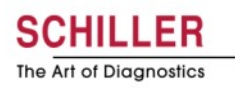

## Impostazioni di allarme

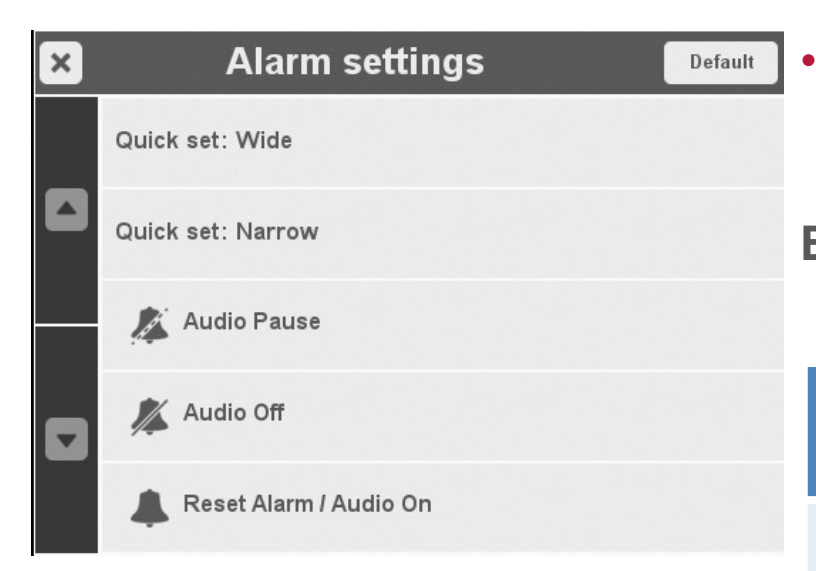

Impostazioni di soglie di allarme simultanee e veloci in base al monitoraggio corrente del paziente.

**Example:** 

| Valore<br>Misurato | Impostazi | one ampia | Impostazione ristretta |           |  |  |
|--------------------|-----------|-----------|------------------------|-----------|--|--|
| misurato           | Inferiore | Superiore | Inferiore              | Superiore |  |  |
| HR = 55            | -20 (35)  | +35 (90)  | -10 (45)               | +25 (80)  |  |  |
| HR = 90            | -30 (60)  | +40 (130) | -30 (60)               | +30 (120) |  |  |

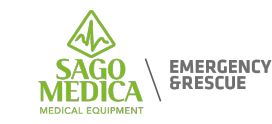

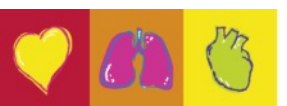

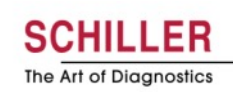

# Allarmi

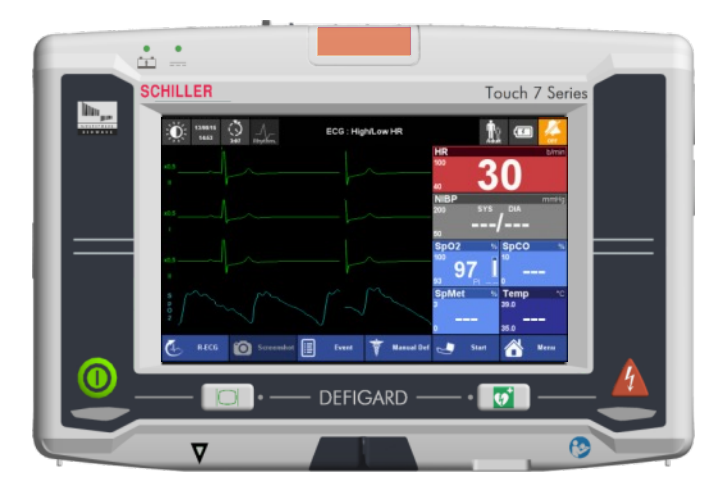

- Allarme tecnico: Priorità Bassa
  - Tono emesso una volta
  - Punto interrogativo nella casella dei parametri
  - II LED arancione si illumina fisso

#### • Allarme fisiologico: Priorità Media

- Tono emesso ogni 10 secondi
- Il riquadro dei parametri lampeggia in rosso
- II LED arancione lampeggia
- Allarme fisiologico: Alta Priorità
  - Avviene solo in caso di VF/VT/Asystole
  - Tono emesso ogni 10 secondi
  - Il riquadro dei parametri lampeggia in rosso
  - II LED ROSSO lampeggia

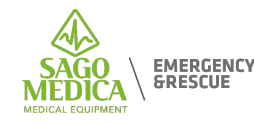

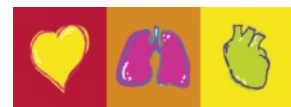

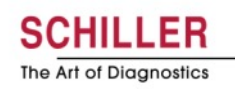

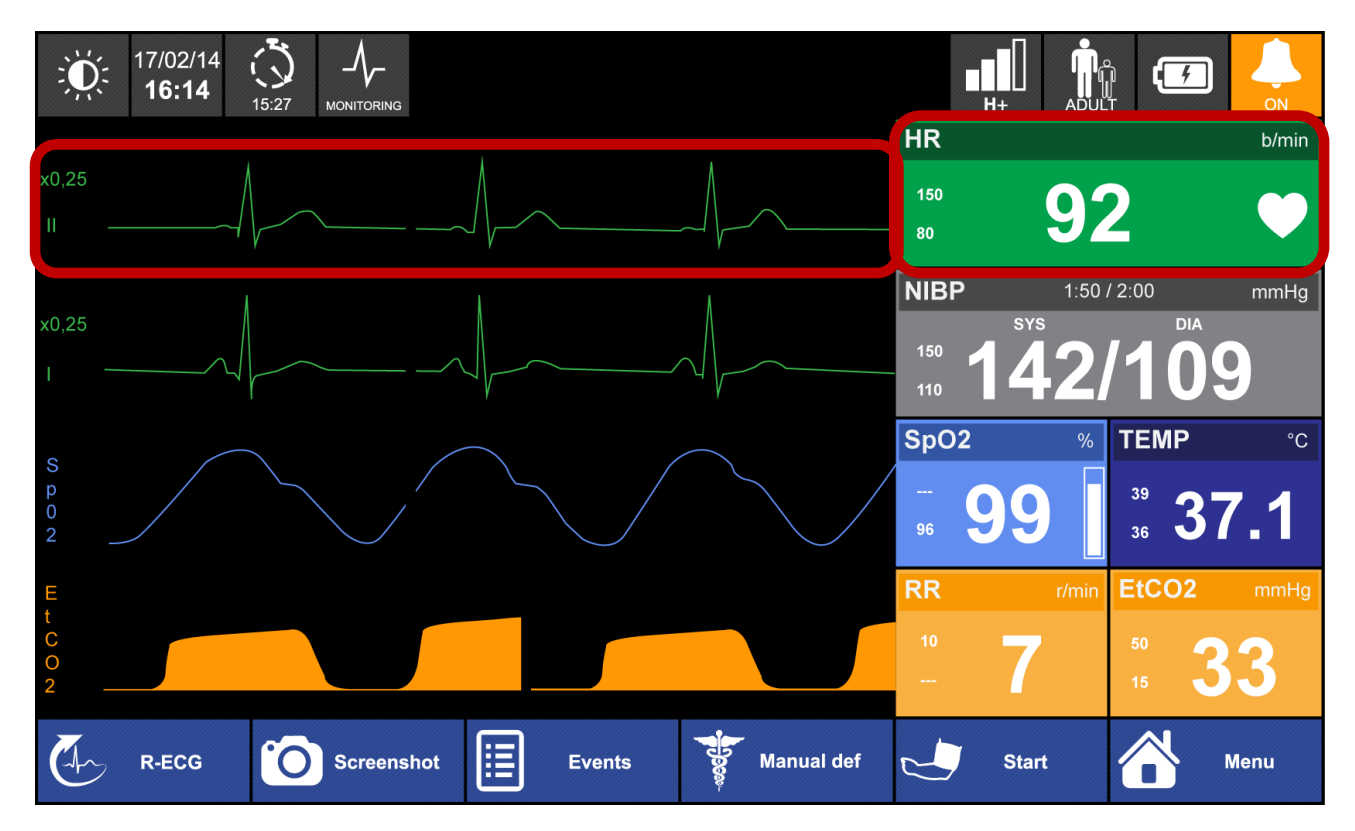

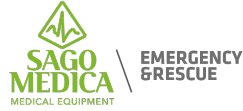

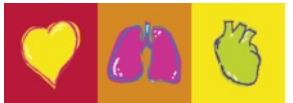

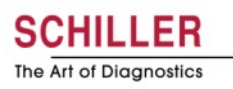

#### **ECG** menu

| HR Source |   |
|-----------|---|
| Auto      |   |
| Defi      | 0 |
| ECG       | 0 |
| Pleth     | 0 |
|           |   |

La frequenza cardiaca viene sempre calcolata sulla prima curva, la sorgente può essere su ECG (derivazione II o Defi) o SpO2. Se impostato su "Auto", il dispositivo passa automaticamente alla sorgente migliore, se disponibile: 1-Defi, 2-ECG, 3-SpO2

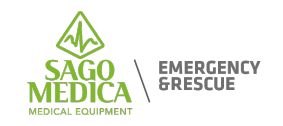

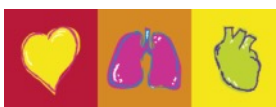

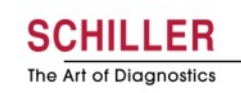

#### **ECG** menu

| × | ECG             |    |
|---|-----------------|----|
|   | HR Source       |    |
|   | Auto Scale      | ON |
|   | ECG filters     |    |
|   | QRS sound level | ×  |
|   |                 |    |

Quando la scala automatica è attiva, l'ampiezza della curva ECG viene regolata automaticamente.

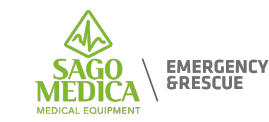

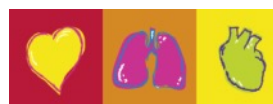

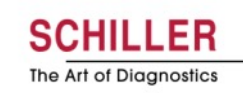

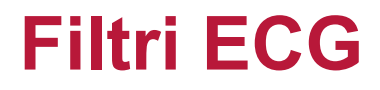

• La larghezza di banda dipende dalla sorgente ECG

| Patient cable | BLW<br>Filter | EMG<br>Filter | Display<br>-\ | Display<br>-\\-<br>Rhythm | "R-ECG" display |
|---------------|---------------|---------------|---------------|---------------------------|-----------------|
| 4 & 10 leads  | OFF           | OFF           | 0.05 – 42 Hz  | -                         | 0.05 – 150 Hz   |
| 4 & 10 lead   | ON            | ON            |               | 0.6 – 25 Hz               | -               |
| 4 & 10 lead   | ON            | OFF           |               | 0.6 – 42 Hz               | -               |
| 4 & 10 lead   | OFF           | ON            |               | 0.05 – 25 Hz              | -               |
| Defibrillator |               | 17-12         | 0.5 – 35 Hz   | 0.5 – 35 Hz               | -               |

BLW = Base Line Wandering / EMG = Electromyogram

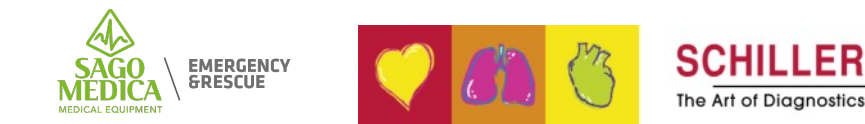

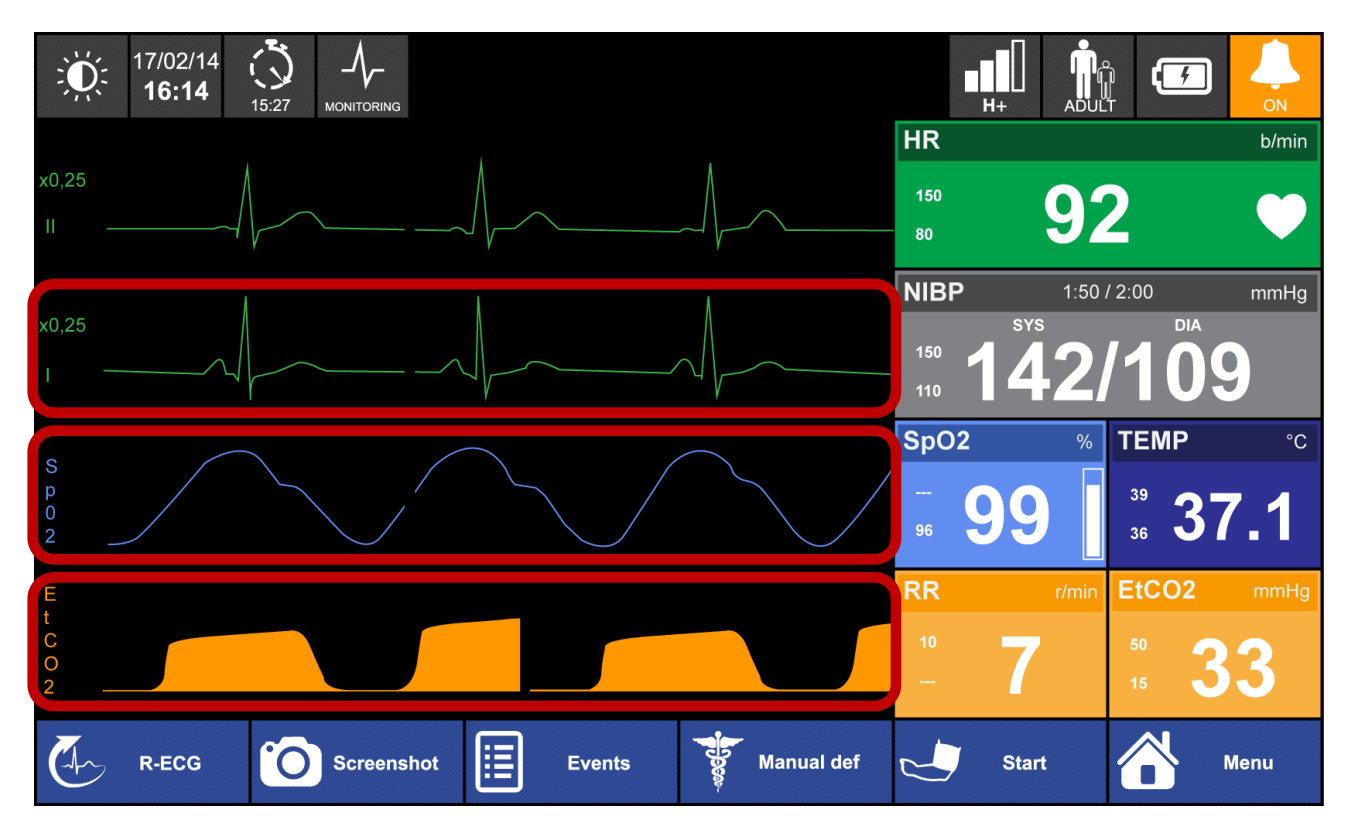

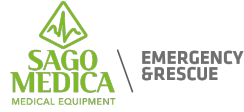

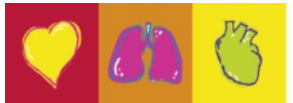

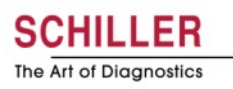

#### Selezione delle curve

| × | Curves List |
|---|-------------|
|   | ECG : Defi  |
|   | ECG : I     |
|   | ECG : II    |
| • | ECG : III   |
|   | ECG : aVr   |

- Al 2 °, 3 ° e 4 °, la curva può essere impostata su (ECG: Defi, I, II, III, aVI, aVr, aVf, SpO2, EtCO2, IBP) o può essere nascosta
- La velocità è sempre di 25 mm / s per ECG, SpO2 e IBP; 12,5 mm / s per EtCO2 e non può essere modificato

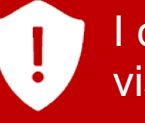

I cavi precordiali possono essere rivisti nella vista ECG a 12 derivazioni

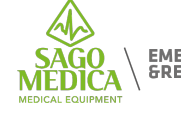

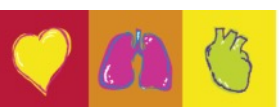

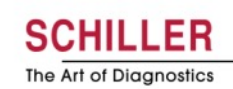

## **Interfaccia Utente**

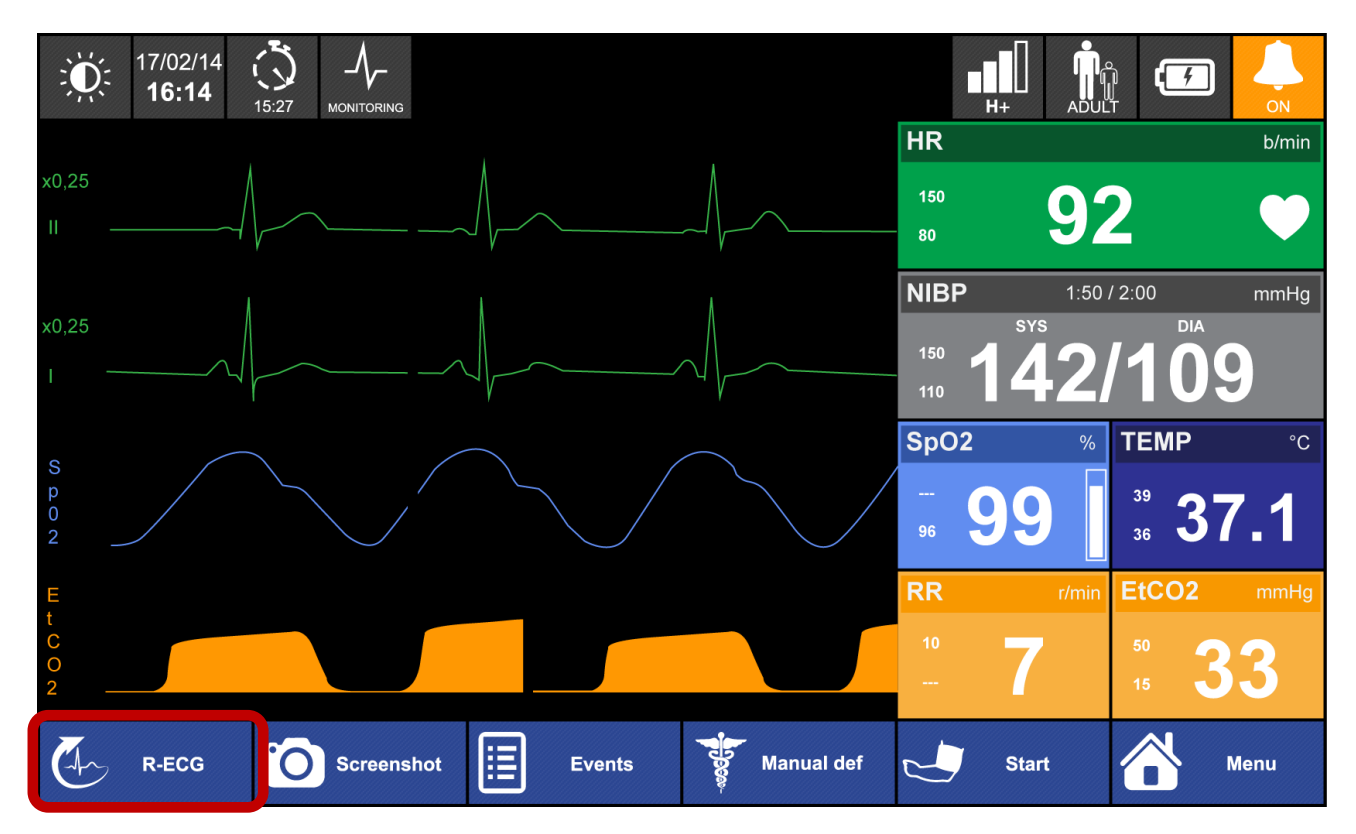

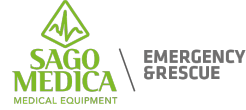

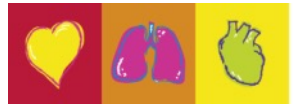

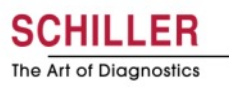

# **ECG** a riposo

i

| 11/10/17 0:06 | HI 🏦 🗲                | 11/10/17 ()<br>17:23 0:06 Rhythm. | III 🏦 🖅                               |
|---------------|-----------------------|-----------------------------------|---------------------------------------|
|               | HR b/min Pacer Demand | × Patient information             | HR b/min Pacer Demand                 |
| 5.            | 50 <b>75</b> -xx-     | Patient ID                        | 50 <b>75</b> -xx-                     |
| 2 (200) ~2    | NIBP mmHg             |                                   | NIBP mmHg                             |
|               | 500 120/74            | Patient gender<br>Male            | 500 120/74                            |
|               | SpO2 % Temp °C        | Patient age                       | SpO2 % Temp °C                        |
|               | EtCO2 mmHg RR r/min   | Adult                             | 85 PI 35.0 -X-<br>EtCO2 mmHg RR r/min |
|               | 50 -X- 30 -X-         | Patient name                      | 50 -X- 30 -X-                         |
| Next          | Cancel                | Next                              | Cancel                                |

• ezECG: rileva quando un elettrodo è in errore

Anche se gli elettrodi del torace non sono presenti, è possibile eseguire l'acquisizione dell'ECG

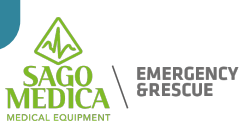

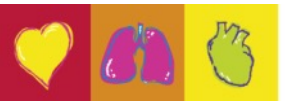

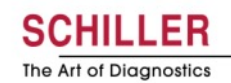

# **ECG** a riposo

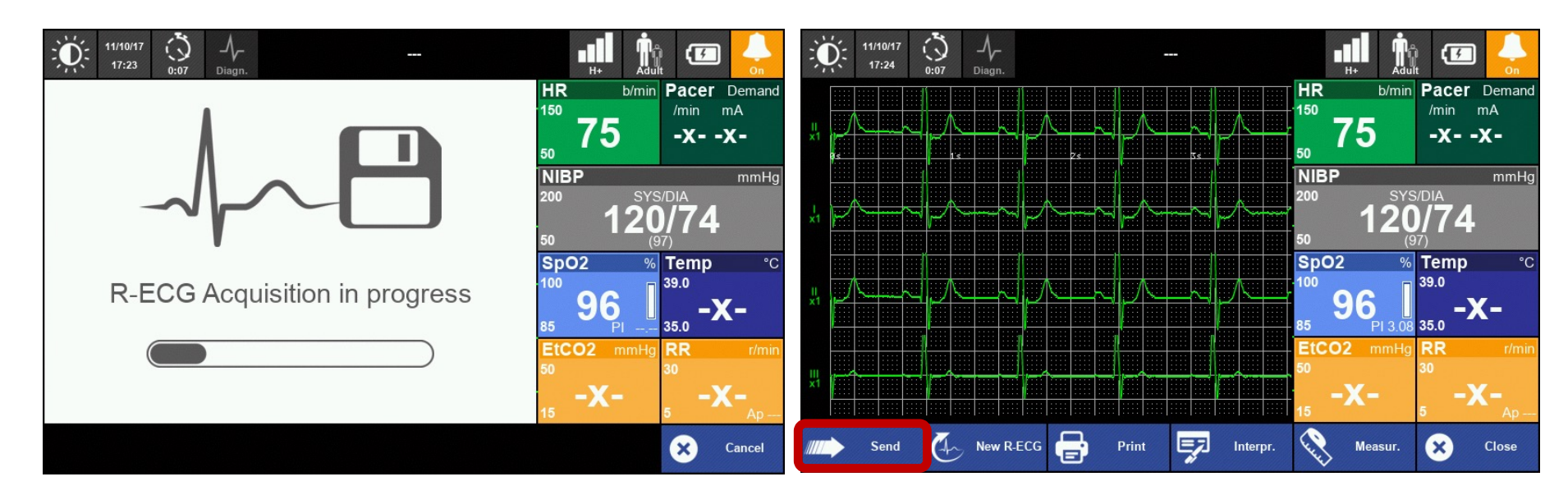

i

Se è impostato "Trasmissione automatica R-ECG", il dispositivo invierà automaticamente l'ECG a riposo a SEMA senza passare attraverso la fase di anteprima.

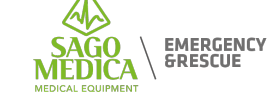

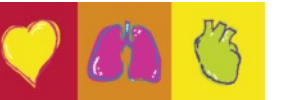

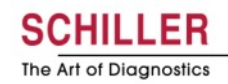

# **ECG** a riposo

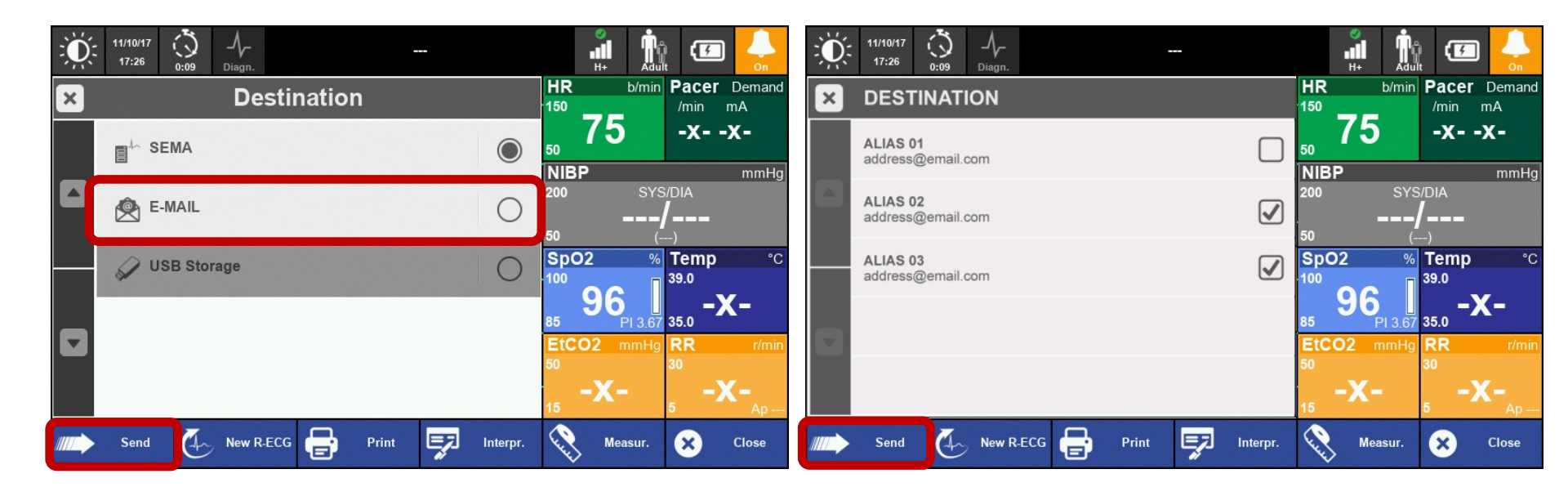

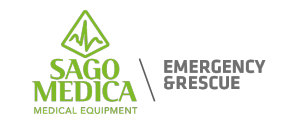

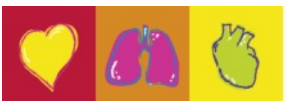

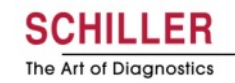

# **Resting ECG**

i

|                                                              | H+ 🕅 🚰 😓              | 11/10/17<br>17:25 | 7 👶           |              |          |                  | ) 🖅 🔶                   |
|--------------------------------------------------------------|-----------------------|-------------------|---------------|--------------|----------|------------------|-------------------------|
| × Interpretation                                             | HR b/min Pacer Demand | ×                 | Measu         | rements      |          | HR b/min<br>150  | Pacer Demand<br>/min mA |
| Sinus rhythm                                                 | 50 <b>75</b> -xx-     | HR:               | 75 bpm        | Measurements |          | <sub>50</sub> 75 | -xx-                    |
| Left atrial abnormality                                      | NIBP mmHg             | Axis              |               | RR:          | 800 ms   | NIBP             | mmHg                    |
| Normal electrical axis                                       | 200 SYS/DIA           | P:                | 31 deg.       | P:           | 96 ms    | 200 SYS          | S/DIA                   |
| S1 S2 S3 pattern                                             | 50 ()                 | QRS:              | 47 deg.       | PR:          | 154 ms   | <b>50</b> (      | <b>/</b>                |
| Left ventricular hypertrophy with repolarisation abnormality | SpO2 % Temp °C        | Т:                | 46 deg.       | QRS:         | 102 ms   | SpO2 %           | Temp °C                 |
| Consider right ventricular hypertrophy                       | <sup>100</sup>        |                   |               | QT:          | 366 ms   |                  | 39.0                    |
| QRS(T) contour abnormality                                   | 85 95 J -X-           |                   |               | QTc:         | 409 ms   | 85 95 I          | 35.0 <b>-X-</b>         |
| consider anteroseptal myocardial damage                      | EtCO2 mmHg RR r/min   |                   |               |              |          | EtCO2 mmHg       | RR r/min                |
| Abnormal ECG                                                 | 50 30                 |                   |               |              |          | 50               | 30                      |
|                                                              | 15 -X- 5 -X-          |                   |               |              |          | 15 <b>-X-</b>    | 5 -X-                   |
| Send 🧑 New R-ECG 🖶 Print 🛒 Interpr.                          | Keasur. 🗴 Close       | Send              | I 🥢 New R-ECG | Print        | Interpr. | Measur.          | × Close                 |

L'interpretazione automatica e le misure possono essere visualizzate direttamente sul dispositivo.

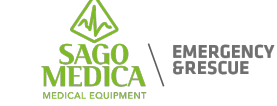

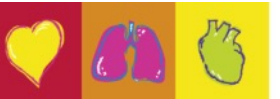

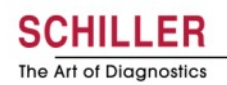

## **ECG LUNGO**

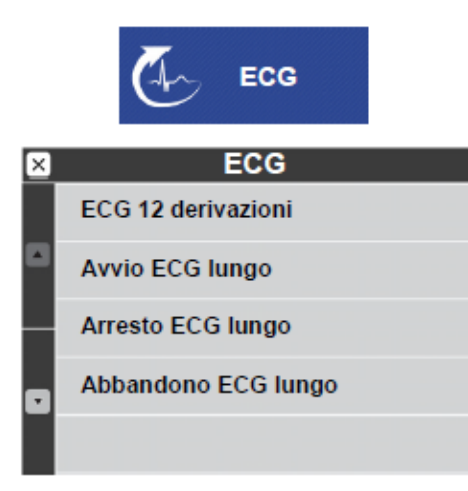

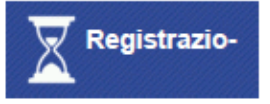

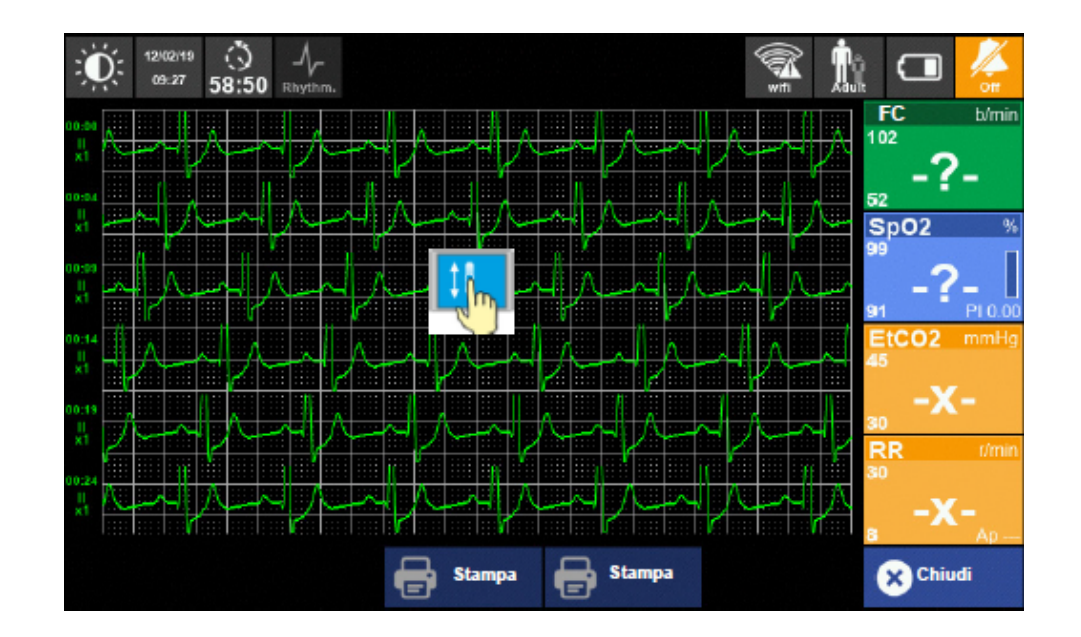

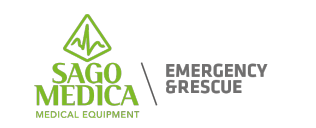

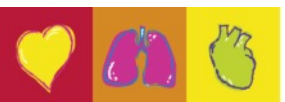

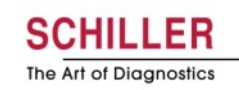

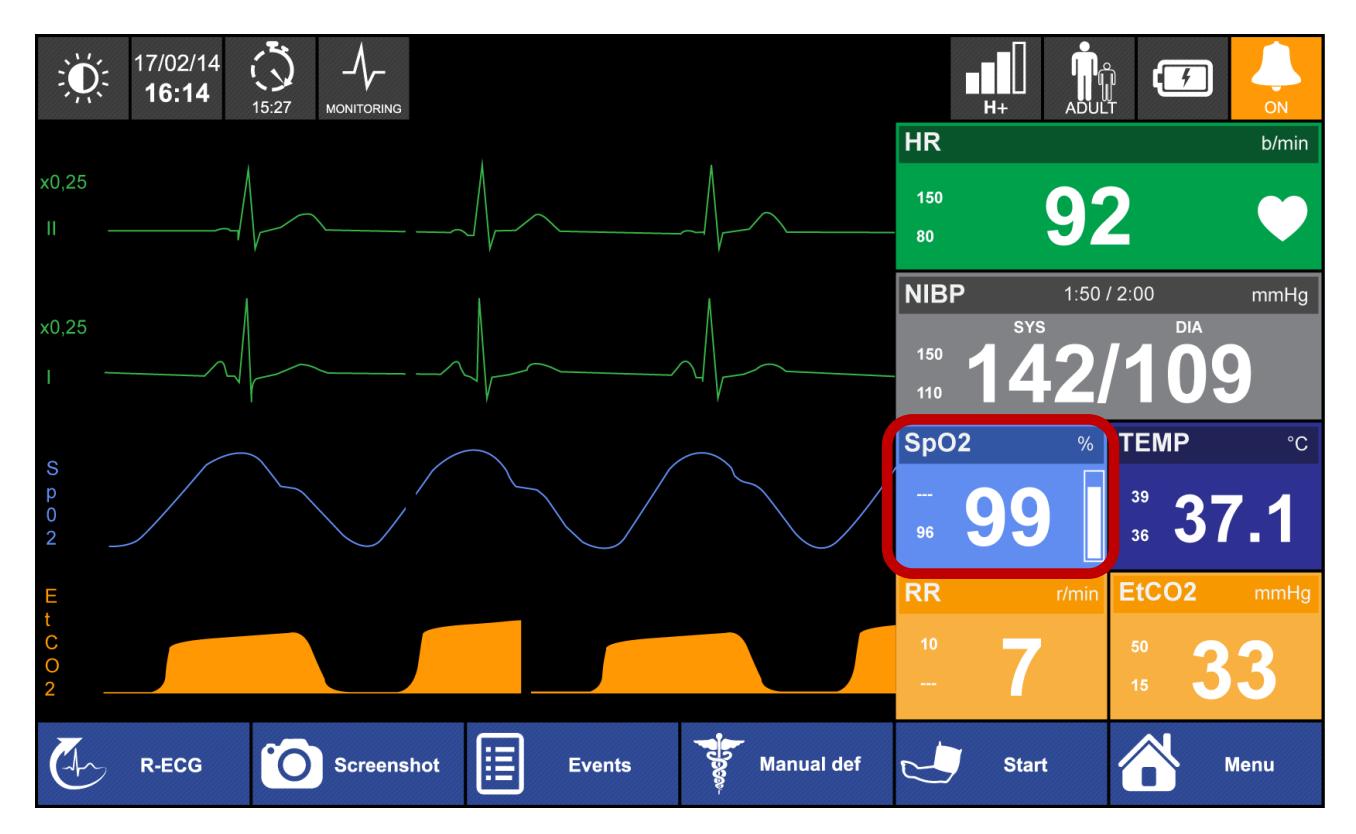

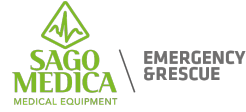

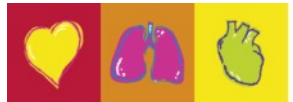

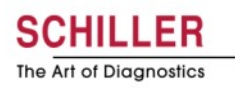

#### SpO2 Menu

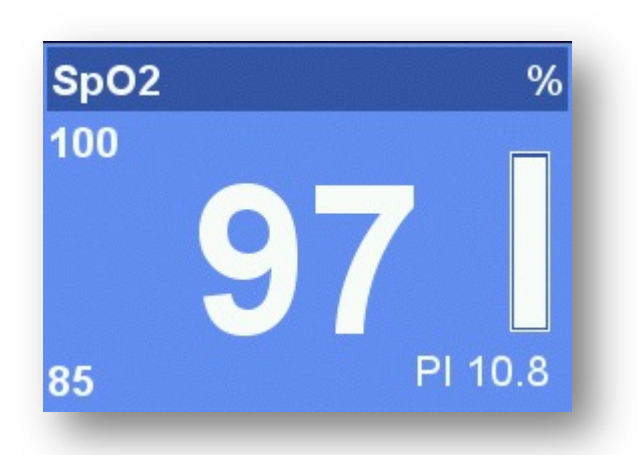

- Grafico a barre = qualità del segnale
- PI = indice di perfusione da 0,02% a 20%
  - Un PI decrescente è un indizio per il peggioramento del paziente
  - PI può aiutare a scegliere il punto migliore per la misurazione SpO2

Non c'è allarme per Pl

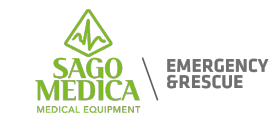

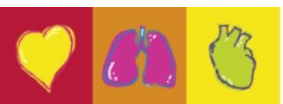

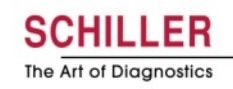
## SpO2 Menu

| × | SpO2 Module                    |   |
|---|--------------------------------|---|
|   | HR source                      |   |
|   | Average <b>12</b>              | ٠ |
|   | Sensitivity Mode<br>Normal     |   |
|   | <b>Line Frequency</b><br>50 Hz |   |
|   | SpO2 Sound Level               | × |

- Sensibilità:
  - Normal : Setting di default
  - Maximum : Da utilizzare se l'impulso è debole - Potrebbe portare a una misurazione errata se il sensore non è più collegato al paziente (a causa del rumore ...)
  - APOD : Permette un migliore rilevamento del sensore del paziente. Non raccomandato per pazienti con PI debole

Non ci sono impostazioni specifiche per SpCO o SpMet

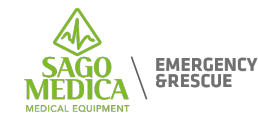

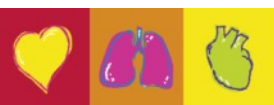

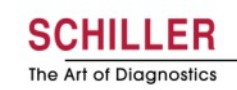

#### **SpCO**

- La carbossiemoglobina (SpCO) consente un'immediata rilevazione non invasiva di elevati livelli di monossido di carbonio nel sangue. Questa procedura consente una diagnosi rapida e intossicazione sui pazienti, che è la prima causa di intossicazione nei paesi industrializzati
- Questa opzione può essere installata solo su un dispositivo con opzione SpO2

#### **SpMet**

- Consente una rilevazione immediata e non invasiva di alto livello di metaemoglobina nel sangue. La metaemoglobina è un'emoglobina che non è in grado di trasportare ossigeno. Il suo livello può aumentare durante la somministrazione di farmaci (ad es. Lidocaina ...)
- Questa opzione può essere installata solo su un dispositivo con opzioni SpO2 e SpCO

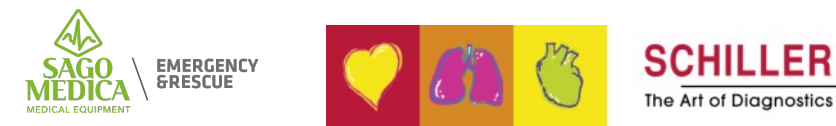

## Vista ingrandita dei valori

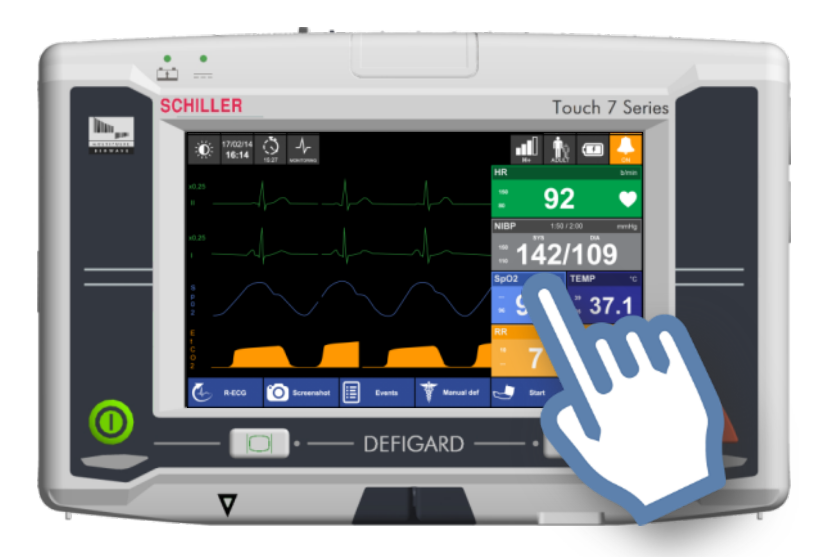

Un passaggio da destra a sinistra in qualsiasi vista di monitoraggio mostra tutti i valori dei parametri di monitoraggio senza le curve

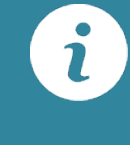

I valori SpCO e SpMet sono visibili nella vista di grande valore se le opzioni sono disponibili

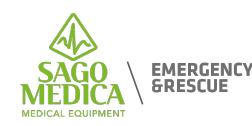

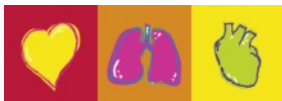

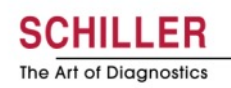

## L'interfaccia utente

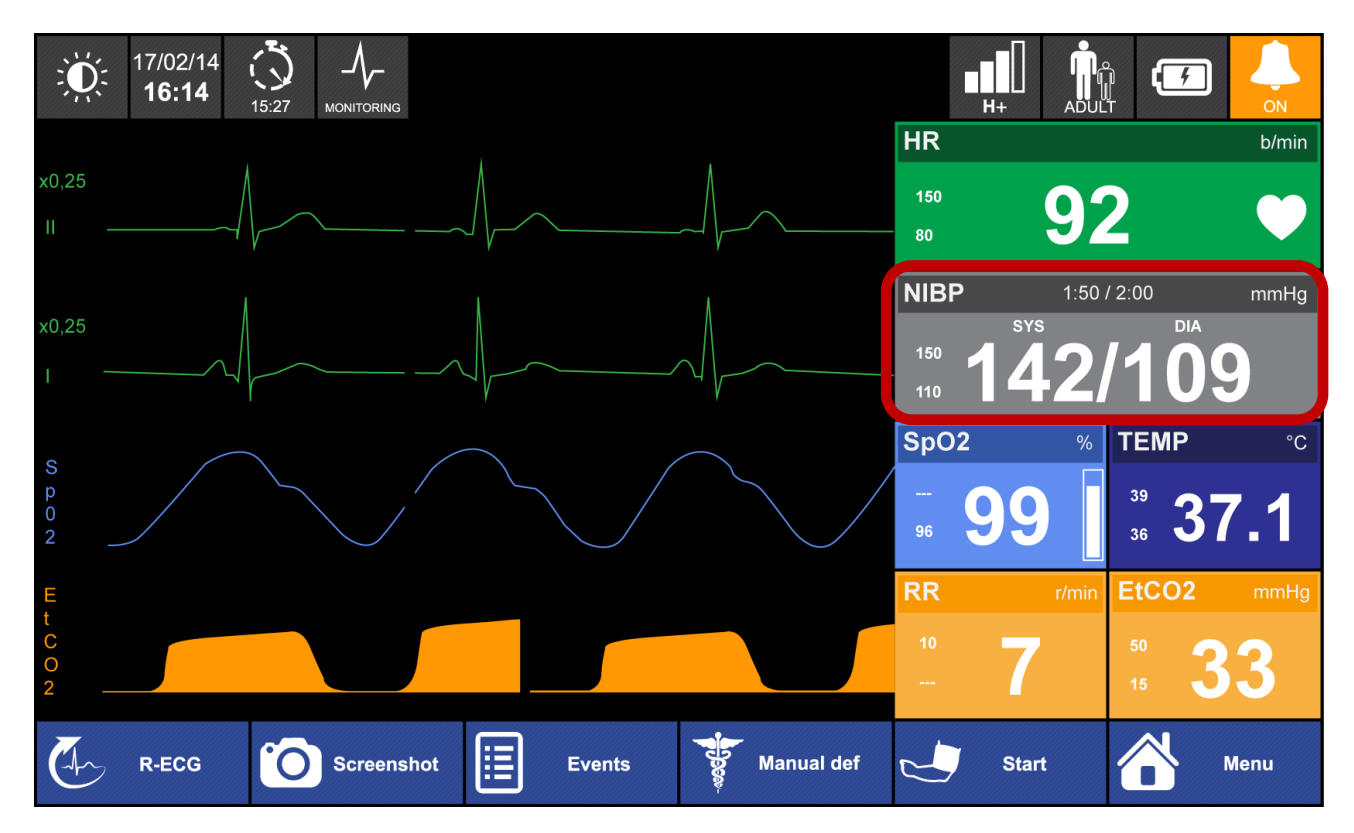

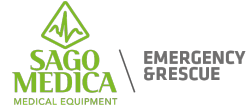

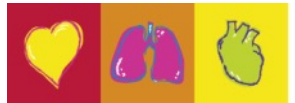

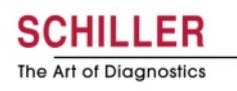

#### **NIBP Menu**

| × | NIBP Module      |  |   |   |            |  |  |  |  |
|---|------------------|--|---|---|------------|--|--|--|--|
|   | Automatic Cycles |  | 2 | 8 | 0          |  |  |  |  |
|   | Manual           |  |   |   | $\bigcirc$ |  |  |  |  |
|   | Venous Block     |  |   |   | 0          |  |  |  |  |
|   |                  |  |   |   |            |  |  |  |  |

- Blocco Venoso: Mantiene una pressione di 50
  mmHg per 80 secondi
- La pressione iniziale per adulti, bambini e neonati può essere impostata in SUS.
- Se la misurazione fallisce, il dispositivo aumenterà automaticamente la pressione da 30 mmHg. Tutte le seguenti misurazioni sono quindi basate sulla sistolica misurata.
- Nei cicli automatici, l'utente deve avviare manualmente la prima misurazione facendo clic

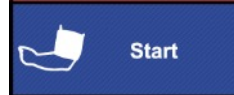

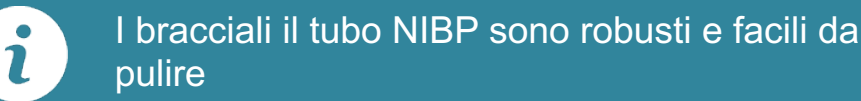

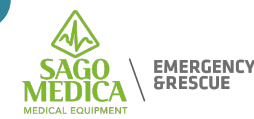

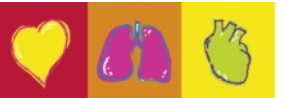

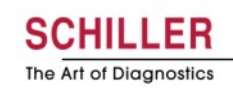

#### L'interfaccia utente

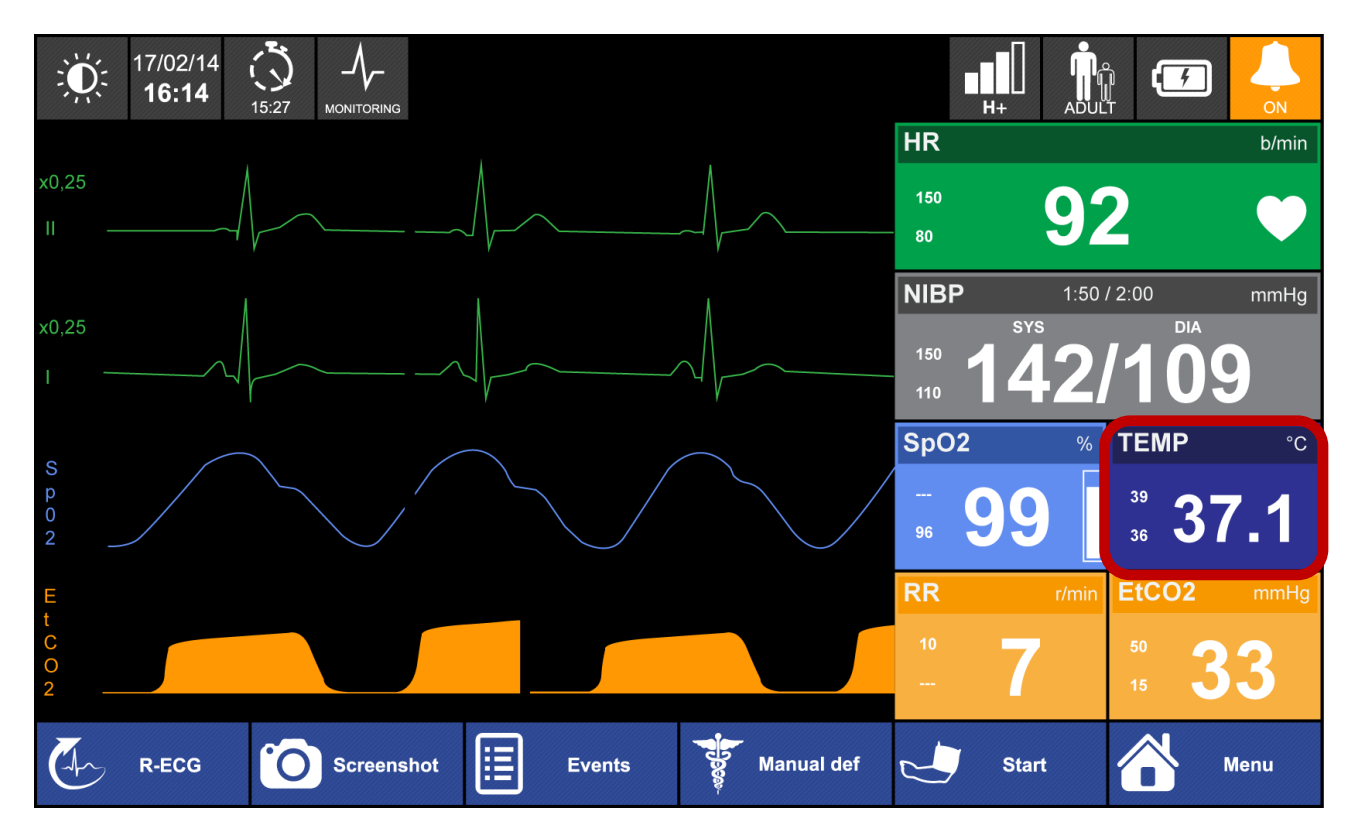

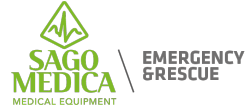

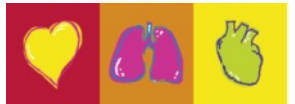

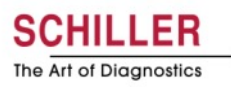

## Menu temperatura

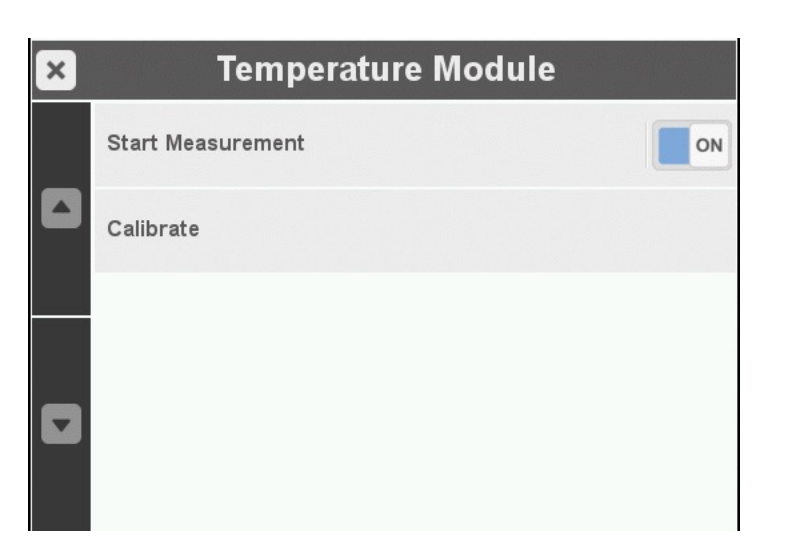

- Vari tipi di sonde disponibili (riutilizzabili, monouso) per la pelle o l'applicazione endocardica.
- Il parametro deve essere attivato manualmente ad ogni avvio
- Una calibrazione può essere eseguita in qualsiasi momento, in quanto potrebbero esserci fluttuazioni dovute alle condizioni ambientali

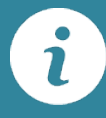

La temperatura è sempre integrata, i sensori devono essere ordinati separatamente.

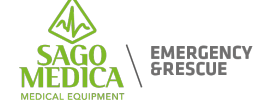

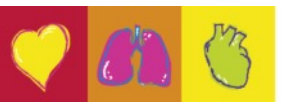

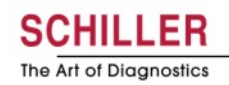

### L'interfaccia utente

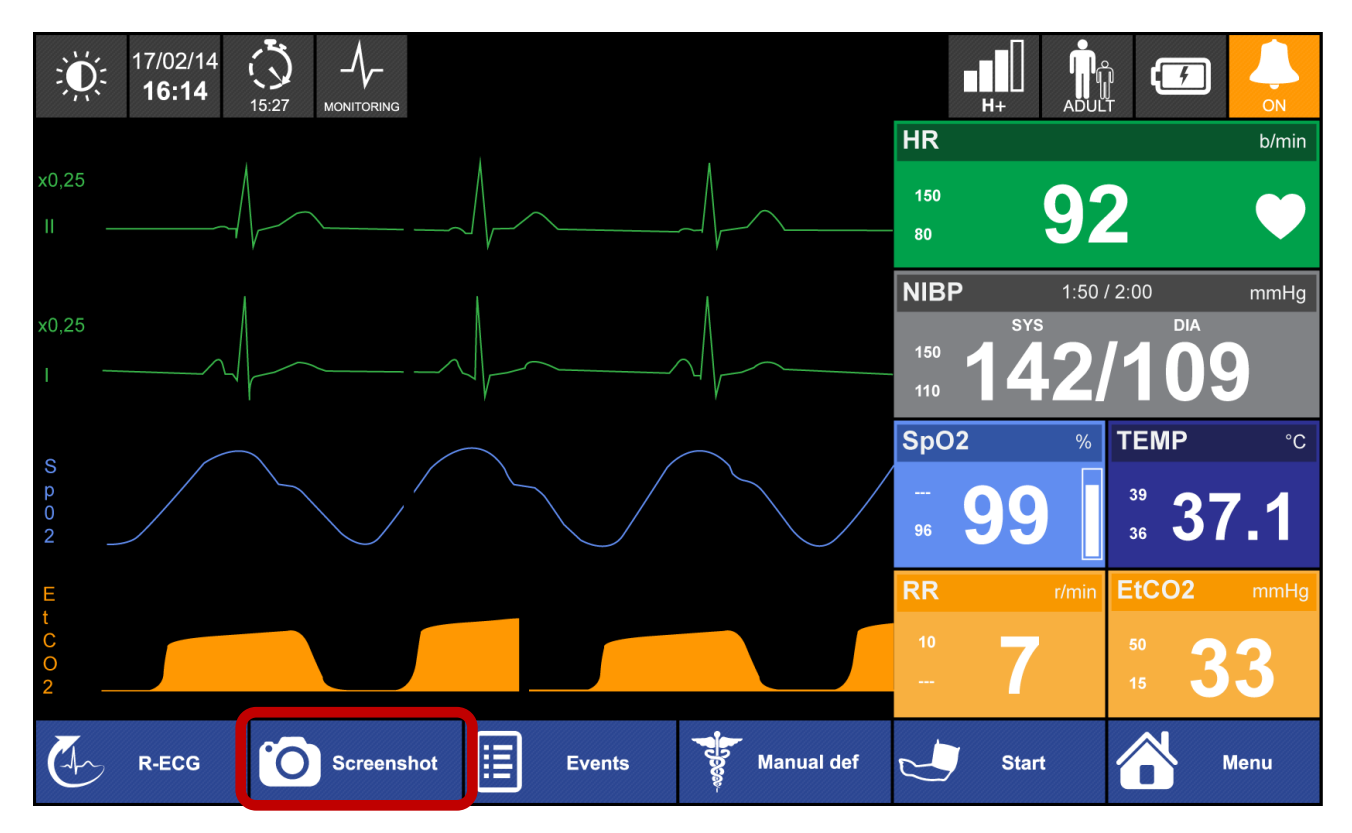

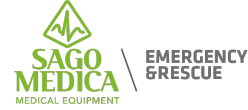

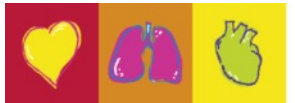

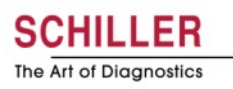

#### **Screenshot**

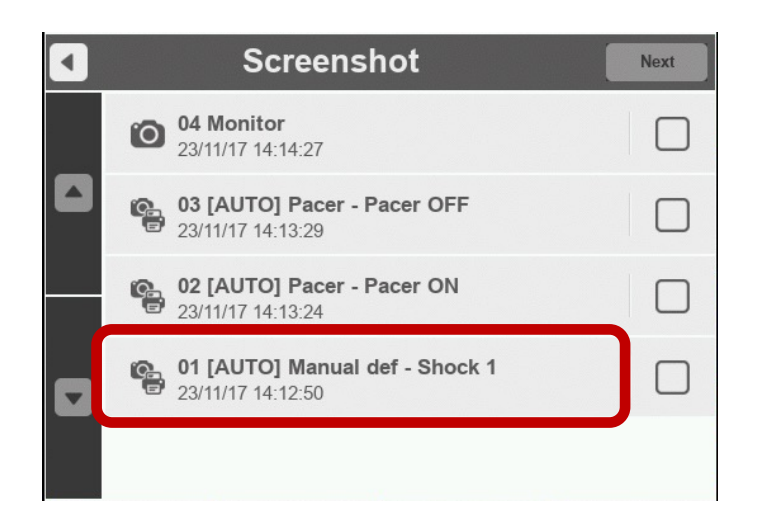

- Cattura lo schermo come viene visualizzato in formato .png
- Gli screenshot automatici vengono salvati quando viene erogata una scarica o quando la modalità di pacemaker viene attivata / disattivata
- Le schermate possono essere riviste sul dispositivo (Menu Screenshot)

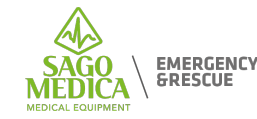

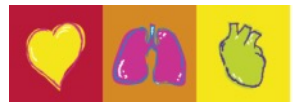

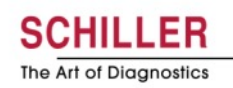

#### **Screenshot**

| Transmission     |   |
|------------------|---|
| E-MAIL           |   |
| ✓ USB Storage    |   |
| Print Screenshot | - |
|                  |   |

- È anche possibile catturare il momento con uno screenshot e stamparlo in seguito. Il contenuto della stampa include le curve +/- 5 secondi dal momento dello screenshot, le informazioni sul paziente, i parametri vitali del paziente al momento dello screenshot
- Le schermate possono anche essere inviate via e-mail o su una memoria USB attraverso lo stesso menu

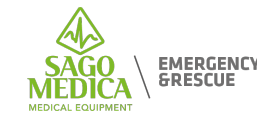

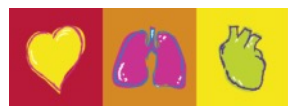

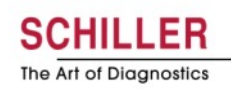

### L'interfaccia utente

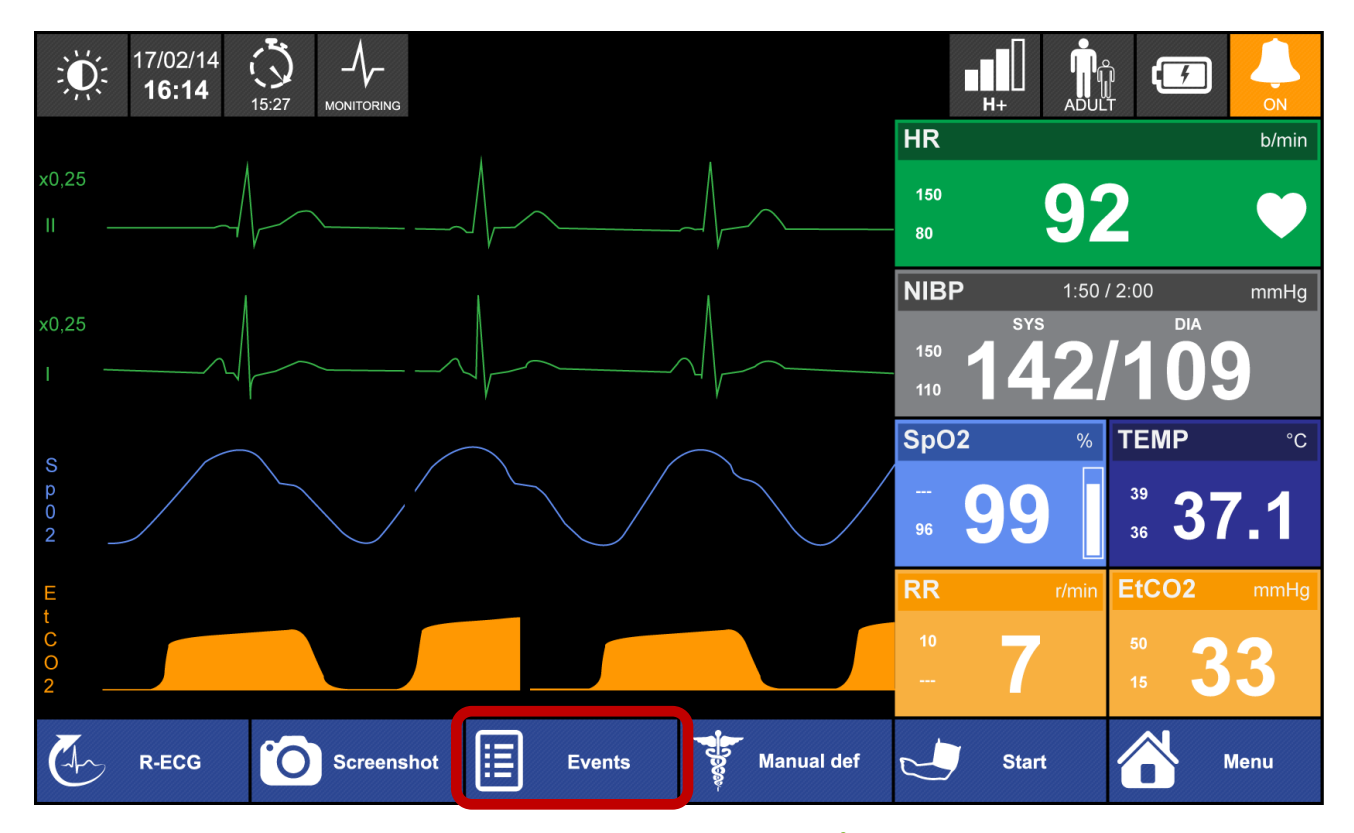

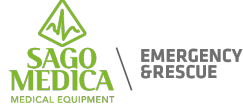

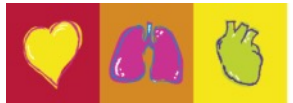

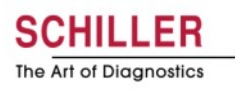

#### **Eventi**

| × | Events            |  |
|---|-------------------|--|
|   | Pulse present     |  |
|   | Pulse not present |  |
|   | Intubation        |  |
|   | Adrenaline        |  |
|   | IV Access         |  |

- Gli eventi sono completamente configurabili dall'utente in SUS
- 20 eventi disponibili
- Gli eventi vengono inseriti manualmente dall'utente, vengono salvati e contrassegnati con un timestamp e verranno visualizzati in SEMA

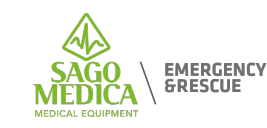

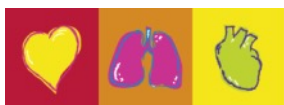

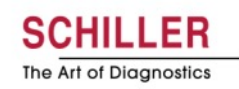

#### L'interfaccia utente

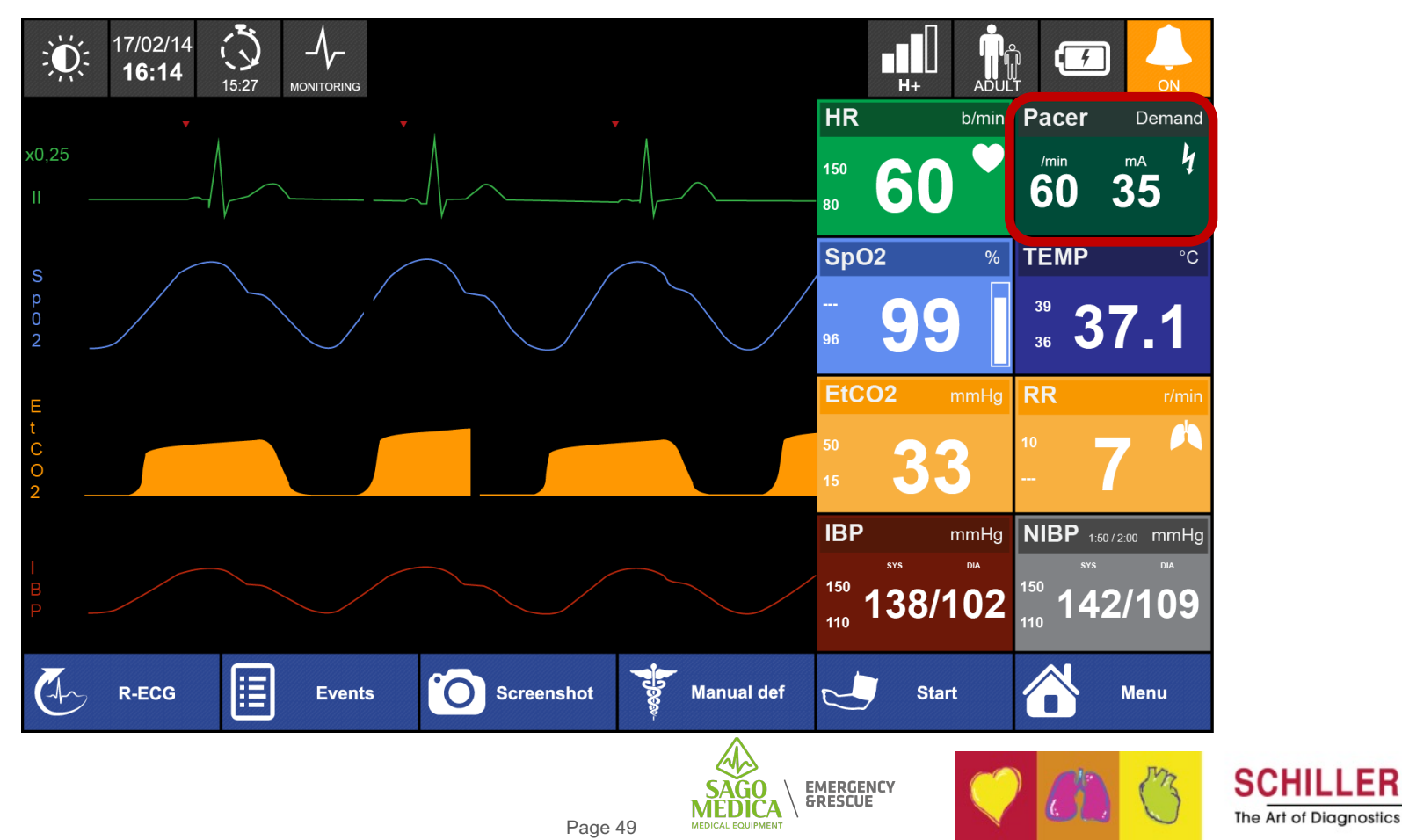

#### Pacemaker

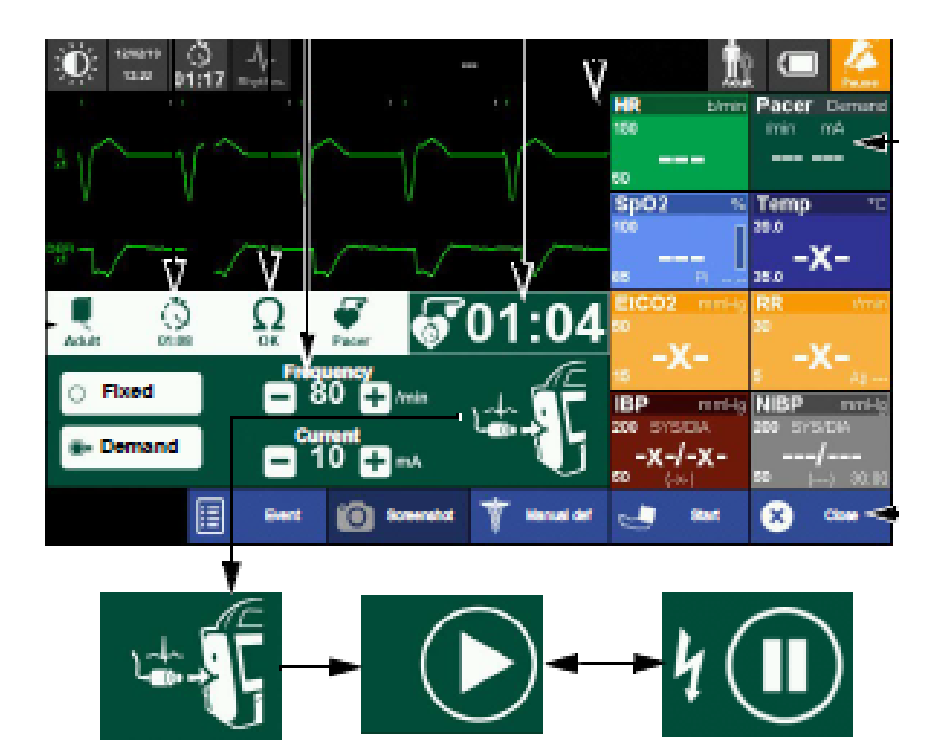

- 2 modi operativi:
  - Fisso
  - On Demand
- La chiusura delle finestre del pacemaker non lo spegne. Se il pacemaker è in esecuzione, le informazioni rilevanti vengono ancora visualizzate nella casella dei parametri dello stimolatore

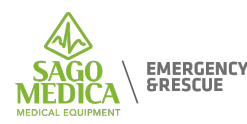

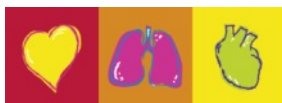

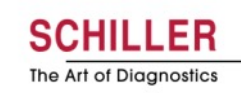

## L'interfaccia utente

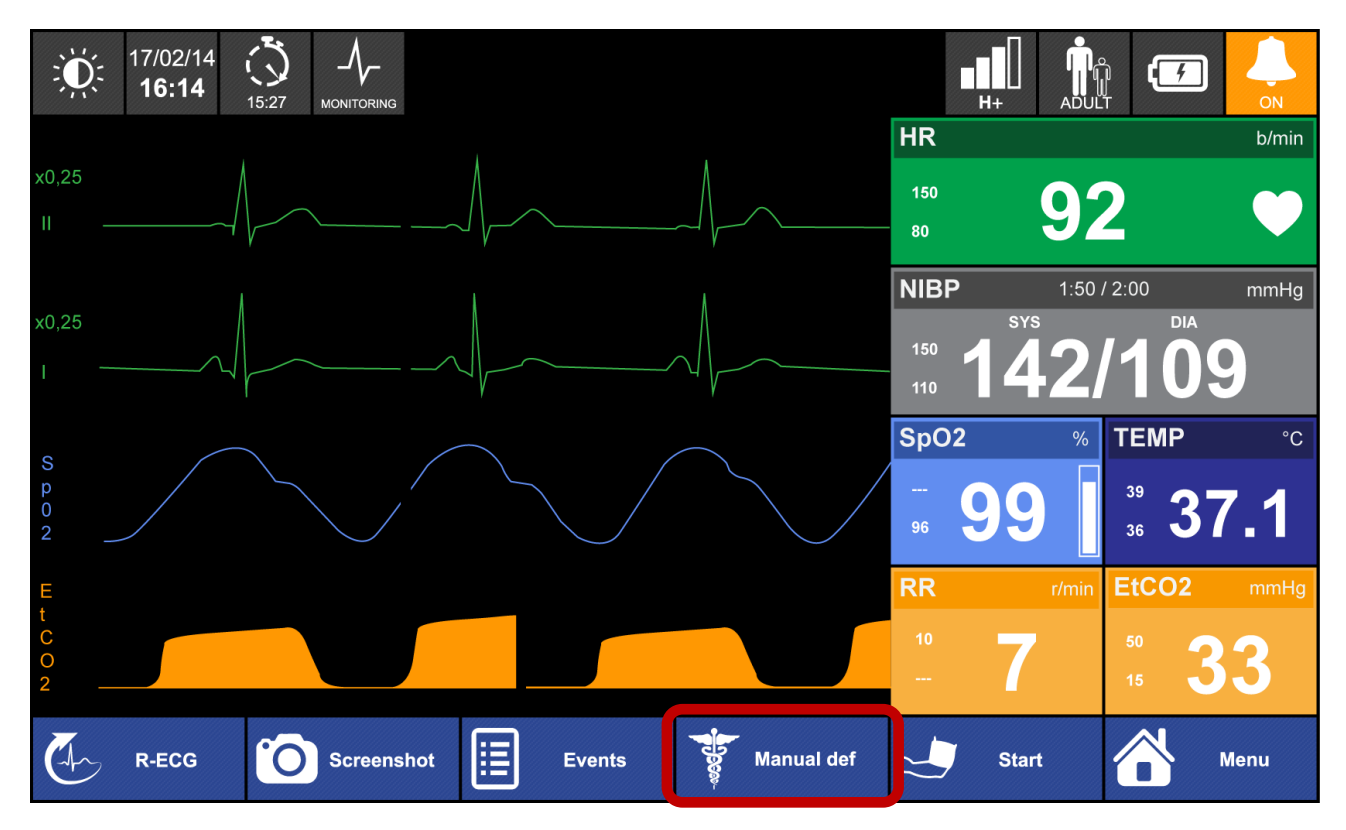

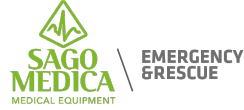

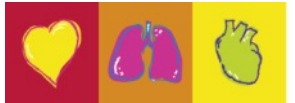

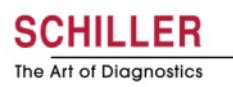

# **Defibrillazione manuale**

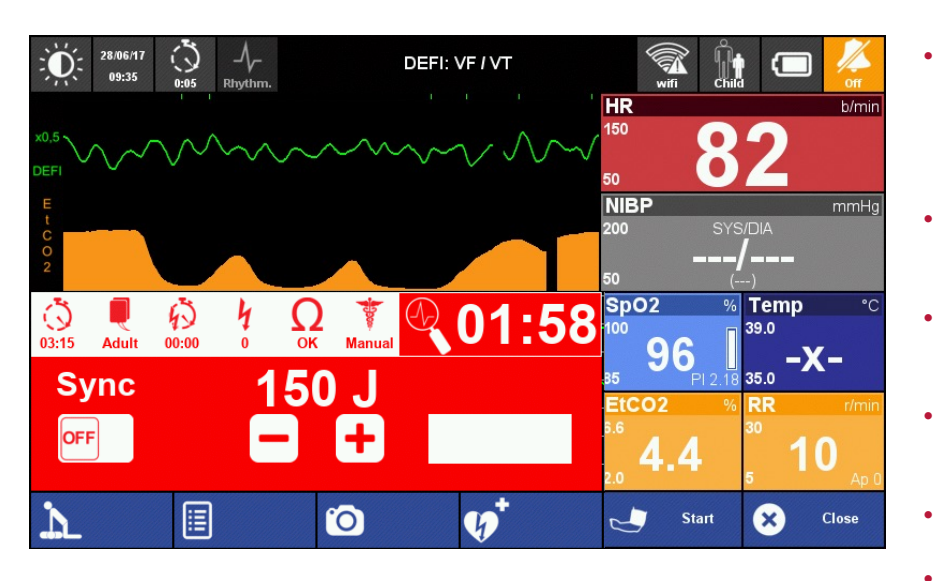

- Defibrillatore manuale
  - Inizia sempre in modalità «asincrono»
  - È possibile rimanere in modalità «sync» dopo uno shock (SUS)
  - La sincronizzazione viene sempre eseguita sulla 1a curva
- Le energie predefinite per adulti e pediatrici possono essere configurate in SUS
- Un tono viene emesso non appena lo shock è pronto per essere consegnato
- È possibile accedere alla defibrillazione manuale sul monitor o in DAE.
- La modalità di defibrillazione manuale richiede una conferma da parte dell'utente
- Il soccorritore può abilitare / disabilitare il Feedback sulla RCP

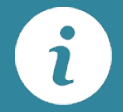

È possibile caricare ulteriore energia senza ricaricare l'intero condensatore.

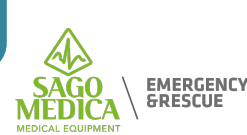

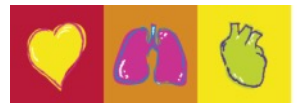

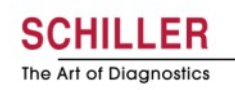

AED

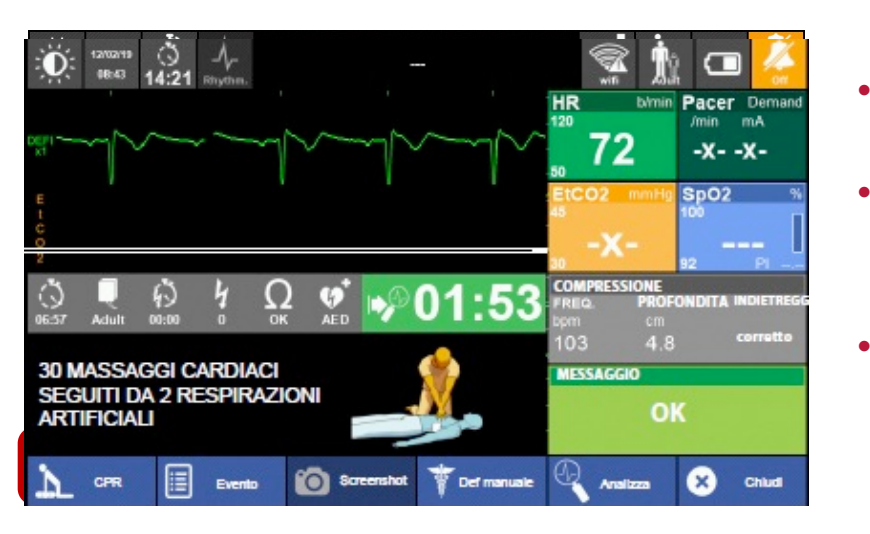

- L'analisi del DAE inizia sempre automaticamente
- Un ulteriore pulsante «Analizza» può essere aggiunto nella configurazione
- La curva ECG e le caselle dei parametri di monitoraggio possono essere abilitate / disabilitate in SUS

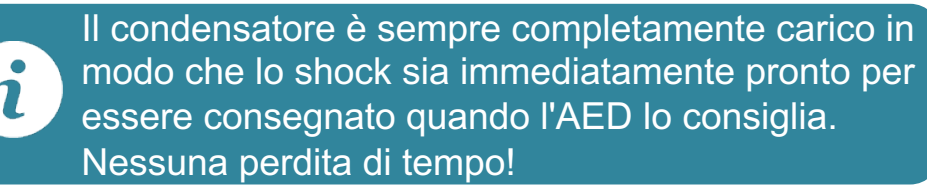

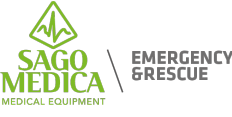

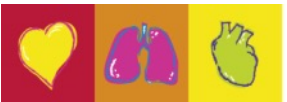

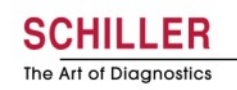

# **CPR** menu

| × | CPR        |            |
|---|------------|------------|
|   |            | ON         |
|   | 30:2       | $\bigcirc$ |
|   | 15:2       | $\bigcirc$ |
|   | Continuous | $\bigcirc$ |
|   |            | OFF        |

- Durante l'intervento, il soccorritore può abilitare / disabilitare il metronomo e il feedback della RCP.
- Il comportamento del metronomo: continuo;
   30: 2 o 15: 2 possono essere modificati direttamente sul dispositivo. La frequenza è impostata in SUS
- Durante l'intervento, il soccorritore può abilitare / disabilitare il Feedback sulla RCP

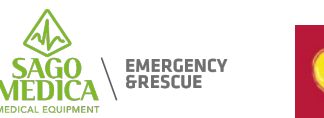

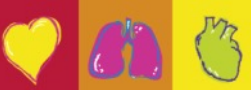

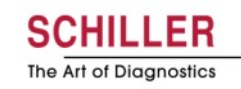

# **CPR Guide**

|                                   | COMP  | RESSION |       |            |            |        |         |
|-----------------------------------|-------|---------|-------|------------|------------|--------|---------|
|                                   | SPE   | ED 7    | 8     | bpm        |            |        |         |
| :<br><b>1</b> 7/02<br><b>1</b> 6: |       | COMPRES | SION  |            |            | ր 🏚 🖻  | D 🐇     |
|                                   | DEP   | SPEED   | 78    | ;          | bpm        | ESSION | bpm     |
| <b>Q</b>                          | REC   | DEPTH   | COMPR | ESSION     |            |        | cm      |
| Adult                             | MESS/ |         | SPEE  | D          | 112        | bpm    |         |
|                                   |       | RECOI   |       |            |            |        |         |
|                                   |       | MESSAGE | DEPT  | H :        | 5          | cm     |         |
|                                   | PR    |         |       |            |            |        |         |
|                                   |       |         | RECC  | <b>DIL</b> | good       |        |         |
| Metron                            |       | PRE     | MESSA | GE         |            |        | Analyse |
|                                   |       |         |       |            |            |        |         |
|                                   |       |         |       |            |            |        |         |
|                                   | I     |         |       | CPR        | <b>{ O</b> | K      |         |
|                                   |       |         |       |            |            |        |         |
|                                   |       |         |       |            |            |        |         |

- Il feedback della RCP è possibile tramite
  - FreeCPR: feedback sulla frequenza di compressione toracica tramite misurazione della variazione di impedenza tramite le piast
  - LifePoint: sensore collegato al dispositivo e posizionato sul torace del paziente, feedback su velocità, profondità e rilascio \* + messaggi con codice colore

\*except in France, Germany, UK and USA

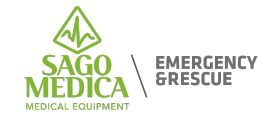

Page 55

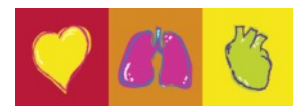

The Art of Diagnostics

## Un paziente sempre sotto sorveglianza

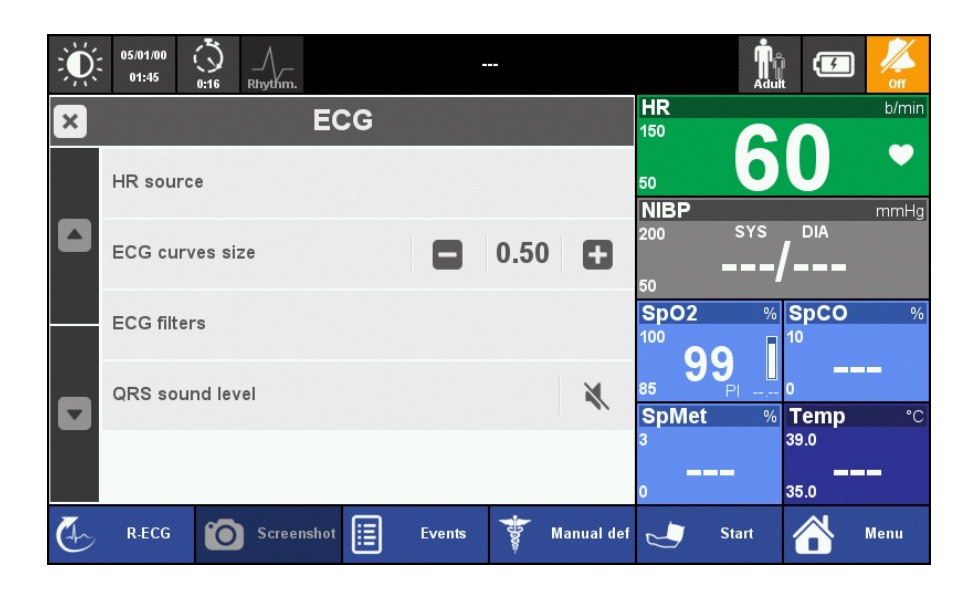

 Il monitoraggio del paziente è sempre visibile in qualsiasi menu tranne AED e quando è necessaria una tastiera.

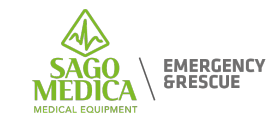

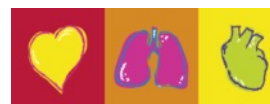

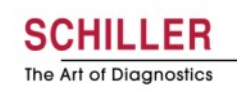

## L'interfaccia utente

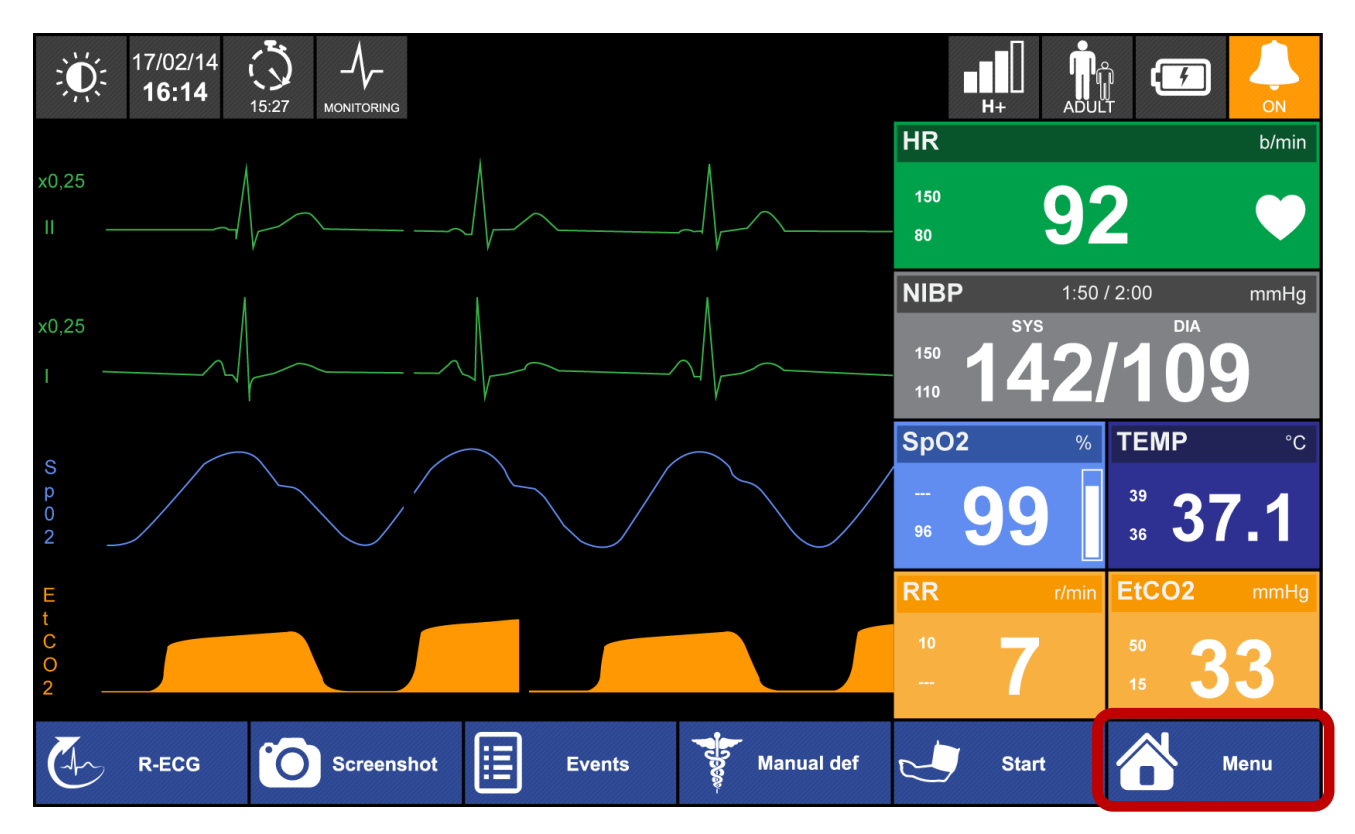

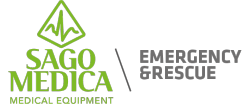

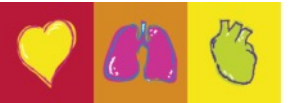

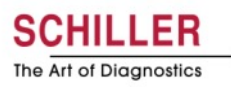

#### Menu

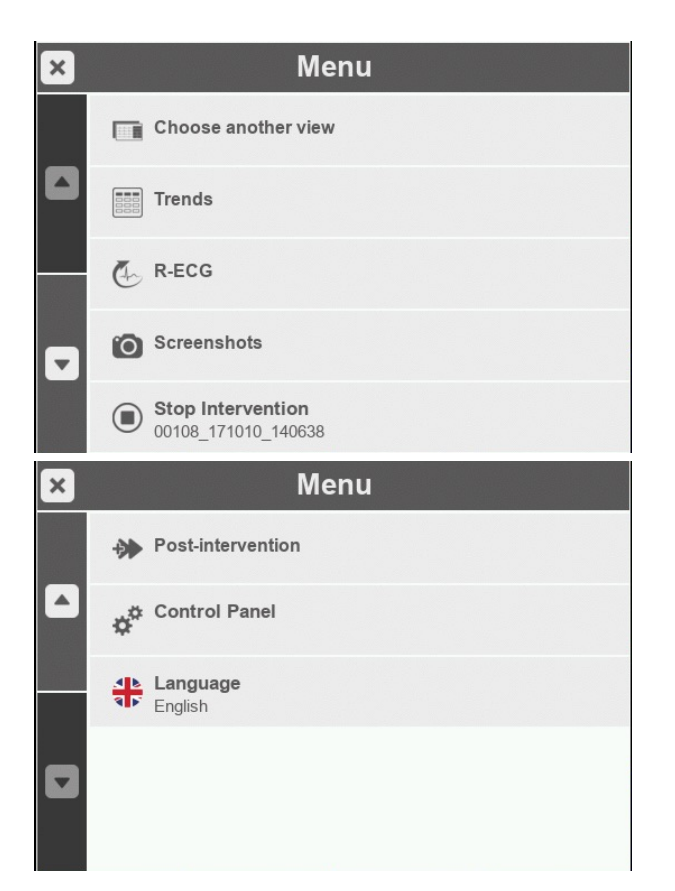

- Accesso alla tabella Trends, R-ECG e Screenshot dall'intervento corrente. Permette di inviare R-ECG e screenshot
- Accesso a «Post-intervento» e «Pannello di controllo»
- Permette di cambiare lingua «al volo».

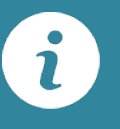

L'impostazione della lingua predefinita deve essere eseguita in SUS

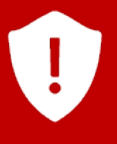

I dati accessibili in questo menu sono SOLO i dati dall'intervento corrente

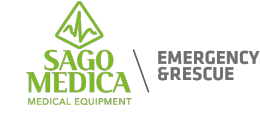

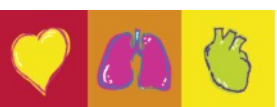

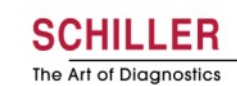

Menu

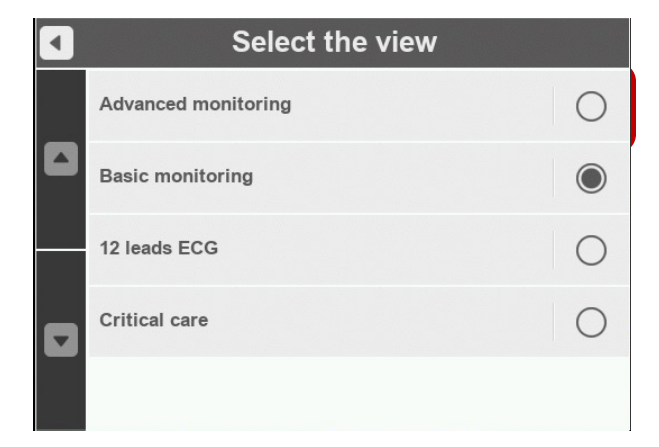

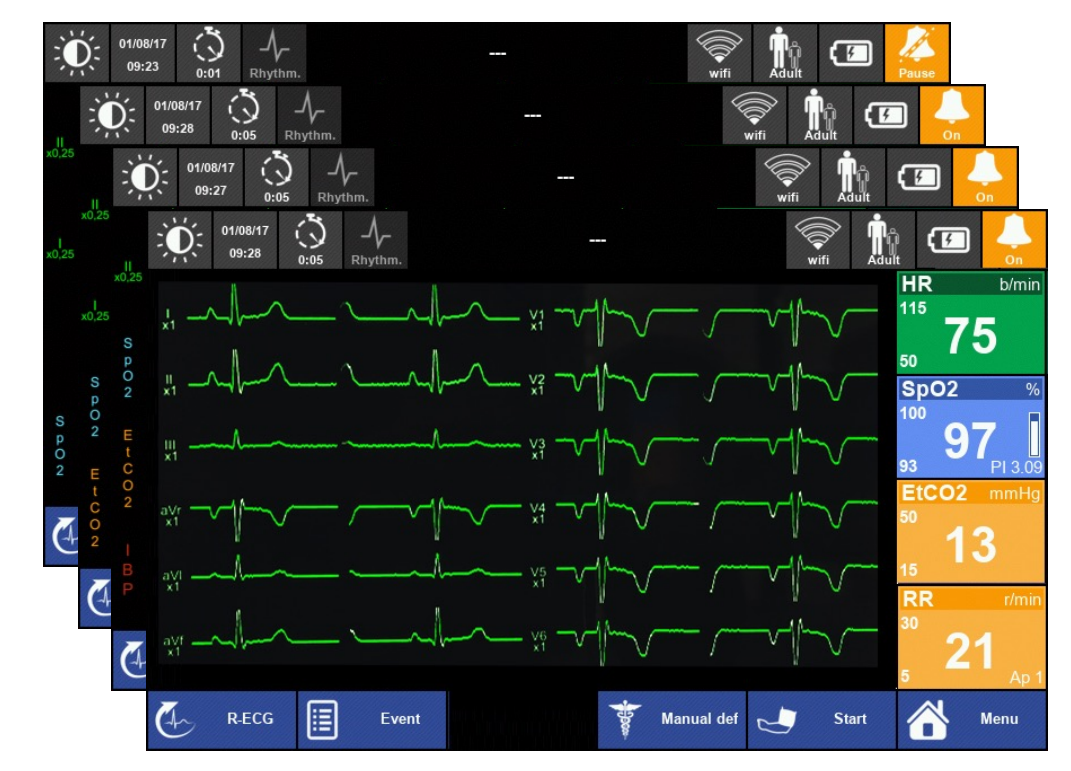

12 leads ECG

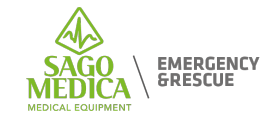

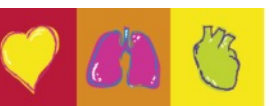

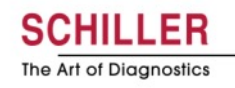

#### **Trends**

| × TRENDS                  |             |             |              |              |  |  |  |  |  |
|---------------------------|-------------|-------------|--------------|--------------|--|--|--|--|--|
| 17/02/14                  | 15:55       | 16:00       | 16:05        | 16:10        |  |  |  |  |  |
| HR<br>b/min               | 98          | [111]       | 97           | 96           |  |  |  |  |  |
| Pulse<br><sup>b/min</sup> | 96          | [102]       | 92           | 95           |  |  |  |  |  |
| SpO2                      | 98          | 98          | 98           | 98           |  |  |  |  |  |
| SpCO                      | 2.0         | 2.0         | 2.0          | 2.0          |  |  |  |  |  |
| SpMet                     | 1.5         | 1.2         | 1.4          | 1.4          |  |  |  |  |  |
| RR<br>/min                | 10          | 11          | 10           | 12           |  |  |  |  |  |
| EtCO2                     | 40          | 41          | 42           | 40           |  |  |  |  |  |
| Temp                      | 37.9        | 38.1        | 37.8         | 37.7         |  |  |  |  |  |
|                           | 138/78 (99) | 138/78 (99) | 138/88 (100) | 138/88 (100) |  |  |  |  |  |

#### Trends

Il campionamento delle tendenze è sempre di 2 minuti

Se un parametro era in allarme, viene visualizzato tra []

Se non ci sono nuove misurazioni NIBP dopo 5 minuti il valore visualizzato è --- / --- (---)

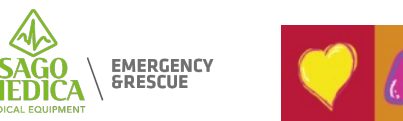

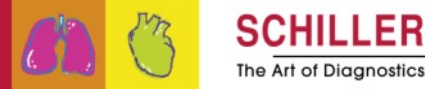

## **Post-Intervento**

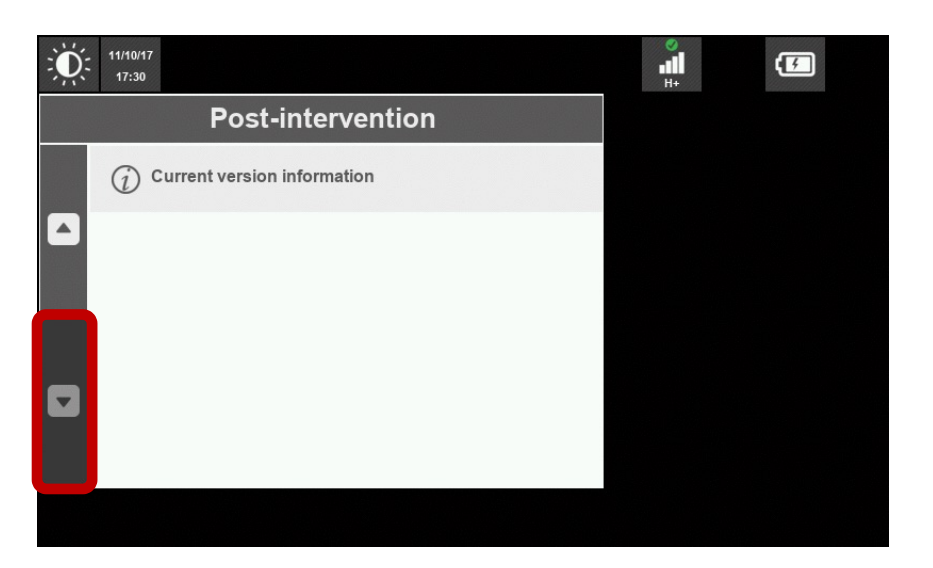

- Questo chiude il monitoraggio corrente
- Permette di trasmettere e cancellare tutta la memoria in una volta
- Permette di rivedere, inviare, stampare i dati memorizzati nella memoria
- Permette di eseguire / rivedere e inviare un autotest (a SEMA o alla memoria USB)
- Consente di aggiornare la configurazione del dispositivo e il software in remoto da SEMA
- Consente di visualizzare le informazioni sul software corrente

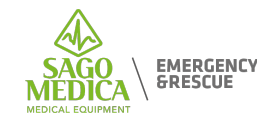

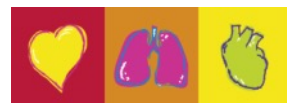

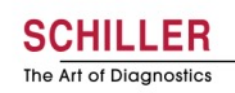

# **Post-Intervento - Memorie**

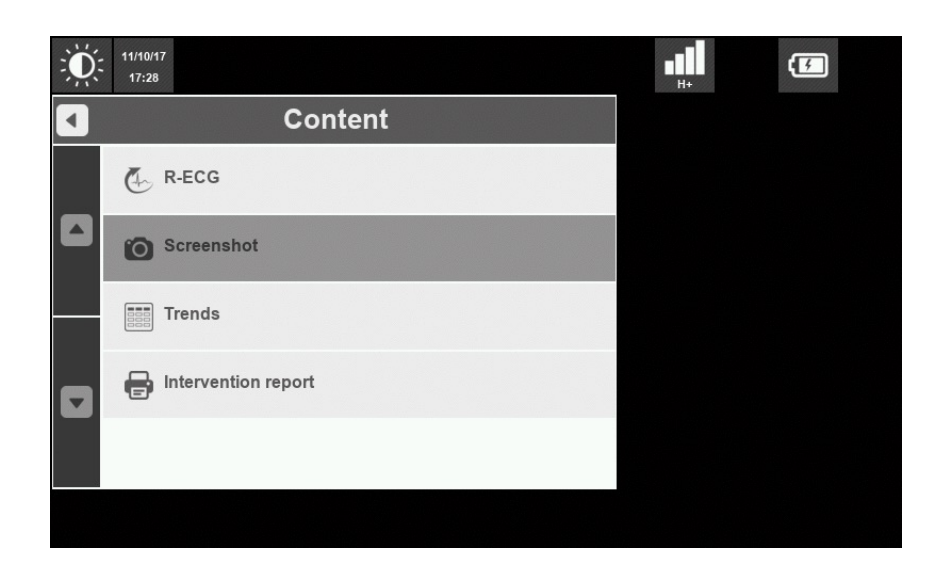

- Consente di rivedere, inviare o stampare i dati memorizzati nella memoria
- Consente di rivedere, inviare o stampare i vecchi dati di intervento :

| Data       | Review | Print | Send |
|------------|--------|-------|------|
| R-ECG      | Х      | Х     | Х    |
| Screenshot | Х      | Х     | Х    |
| Trends     | Х      |       |      |

 Consente di stampare un report di intervento che contiene: dati paziente, tabella trend, primo ECG, schermate automatiche (pacer ON / OFF, shock), ultimo ECG

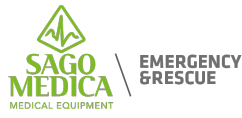

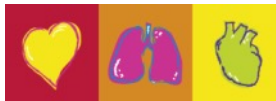

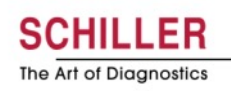

#### **Post-Intervento – Auto test**

| 11/10/17<br>17:29                |      | о<br>н+ | • |
|----------------------------------|------|---------|---|
| Review/Send autotest             | Next |         |   |
| ✓ 11/10/17 12:00<br>Success      |      |         |   |
| 10/10/17 12:00<br>Success        |      |         |   |
| 09/10/17 12:00<br>Success        |      |         |   |
| <b>09/10/17 09:00</b><br>Success |      |         |   |
|                                  |      |         |   |
|                                  |      |         |   |

 Consente di avviare manualmente un auto-test e di rivedere o inviare i risultati del test

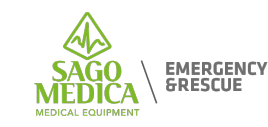

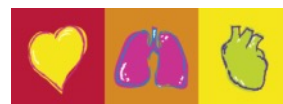

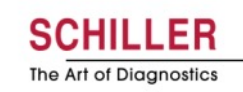

#### **Post-intervento - Informazioni sulla versione corrente**

| Ď | 11/10/17<br>17:30 | о<br>н+ |  |
|---|-------------------|---------|--|
|   | Options           |         |  |
|   | nibp              |         |  |
|   | gsm               |         |  |
|   | wifi              |         |  |
|   | cpr_dz            |         |  |
|   | cpr_lifepoint     |         |  |
|   |                   |         |  |

• Permette di controllare tutte le versioni del software e tutte le opzioni installate

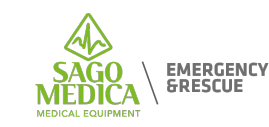

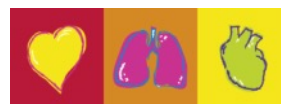

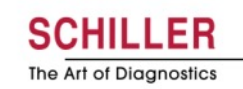

# Pannello di Controllo

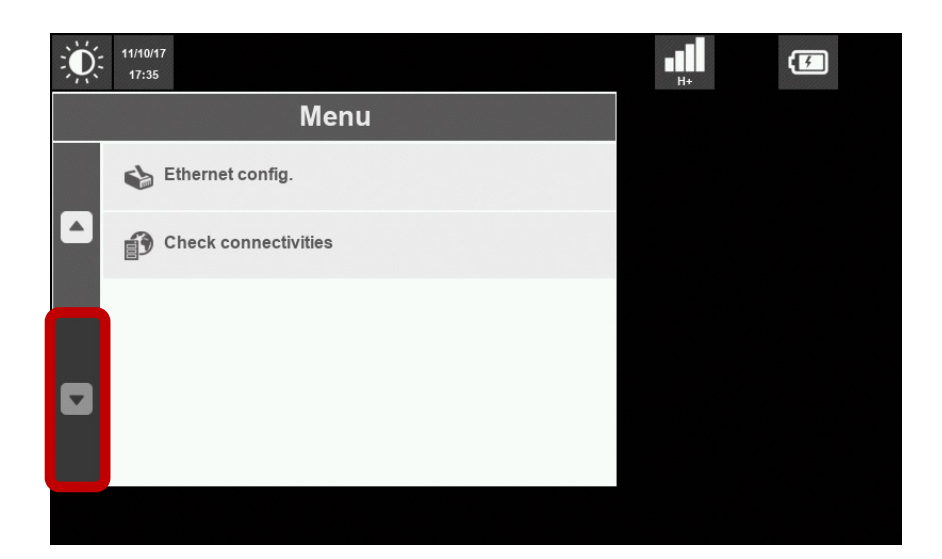

- Accessibile con Password
   Configurabile in SUS. La password
   predefinita è\_\_\_\_\_\_ »
- Permette di cambiare l'ID del dispositivo
- Consente di eseguire l'aggiornamento del software / configurazione tramite USB o attraverso la rete
- Configurare la rete Ethernet
- Test connettività verso SEMA/SUS

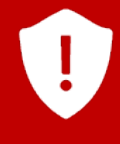

Ogni altra impostazione DEVE essere eseguita tramite SUS

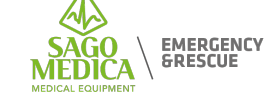

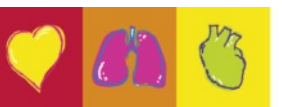

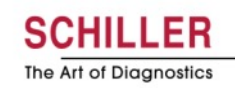

#### Pannello di controllo - Impostazione di data e ora

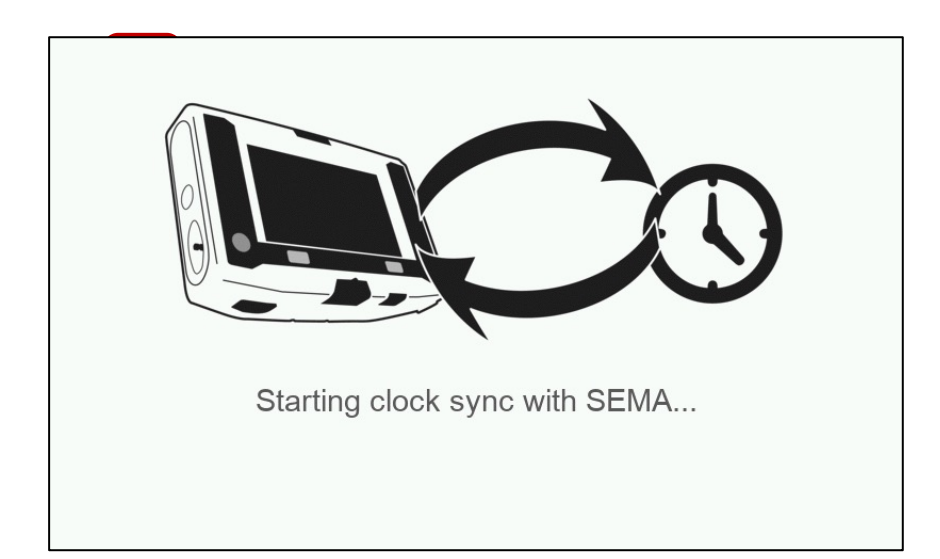

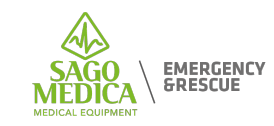

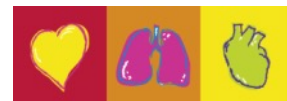

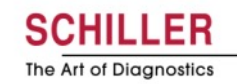

#### Pannello di controllo - Importa / Esporta configurazione

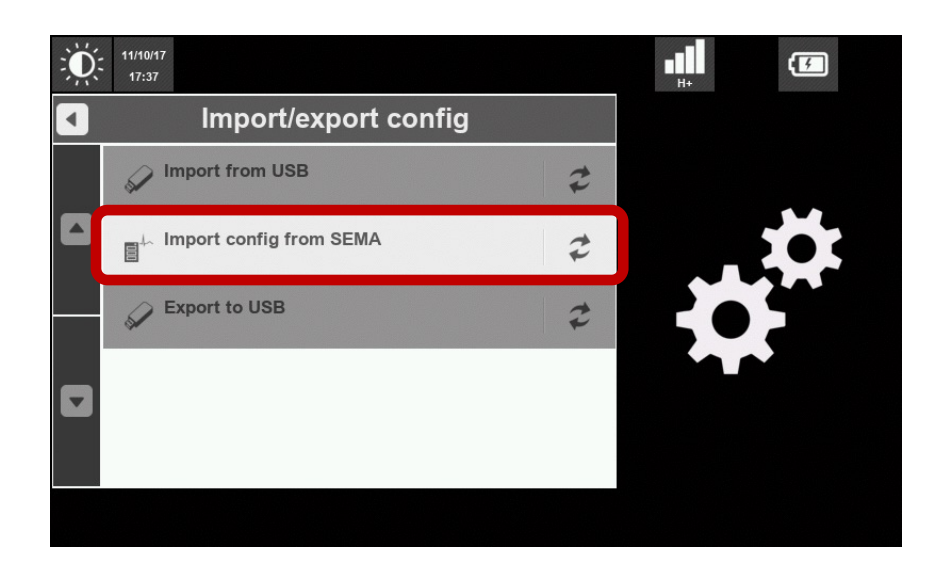

- Permette di importare una nuova configurazione (file xml) creata su SUS via USB o via rete.
- Permette di esportare una configurazione su una chiavetta USB per riutilizzarla su altri dispositivi

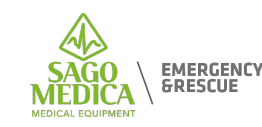

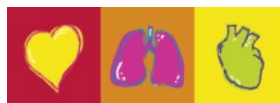

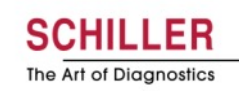

# Pannello di controllo - Aggiornamento software

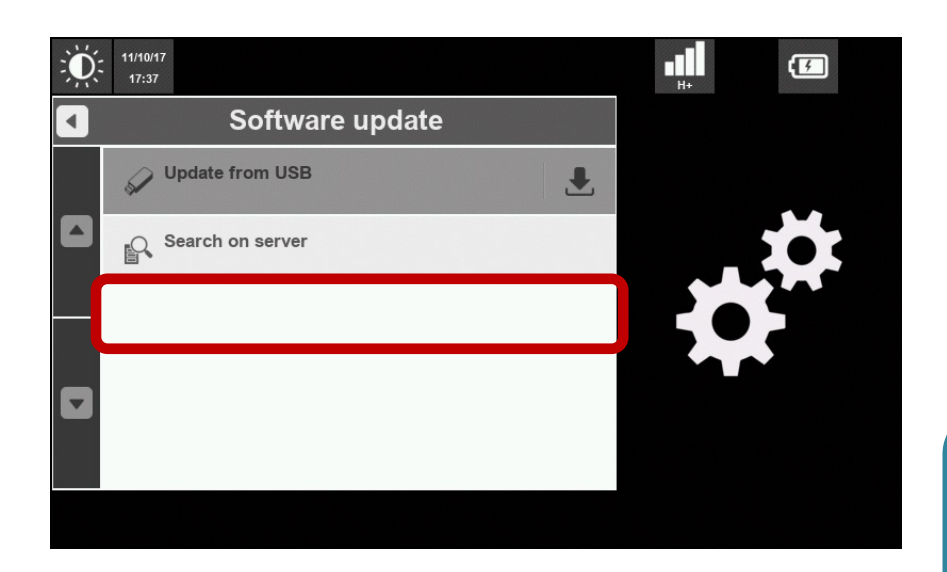

 Consente di eseguire un aggiornamento software da una chiavetta USB o dal server SCHILLER

L'attuale file di aggiornamento del software è disponibile sulla extranet SCHILLER .sup file per l'aggiornamento USB .suo file da caricare sul server

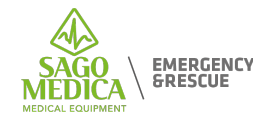

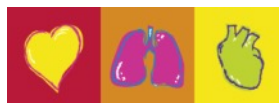

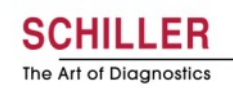

## Pannello di controllo - Nome del dispositivo

| ۲۱/۱<br>۱۳ | 10/17<br>':35 |   |   |   |               |   |   |   |   |
|------------|---------------|---|---|---|---------------|---|---|---|---|
| X          |               |   |   |   |               |   |   |   |   |
|            | W             | е | r | t | У             | u | i | 0 | р |
| а          | S             | d | f | g | h             | j | k | I |   |
|            | Z             | Х | С | V | b             | n | m |   |   |
| 123<br>?!. |               |   |   |   |               |   |   |   |   |
| ↓ ↓        |               | × |   | - | $\rightarrow$ | ~ | / |   |   |
|            |               |   |   |   |               |   |   |   |   |

 Il nome del dispositivo è specifico per ogni macchina e può essere impostato solo dispositivo per dispositivo, direttamente sul dispositivo stesso o tramite SCHILLER Server

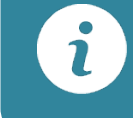

Tutti i testi sono inseriti utilizzando e facile da usare tastiera completa

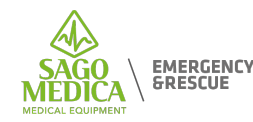

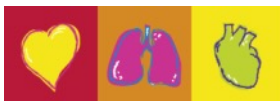

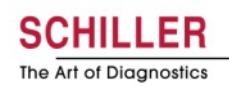

#### Pannello di controllo - Manutenzione

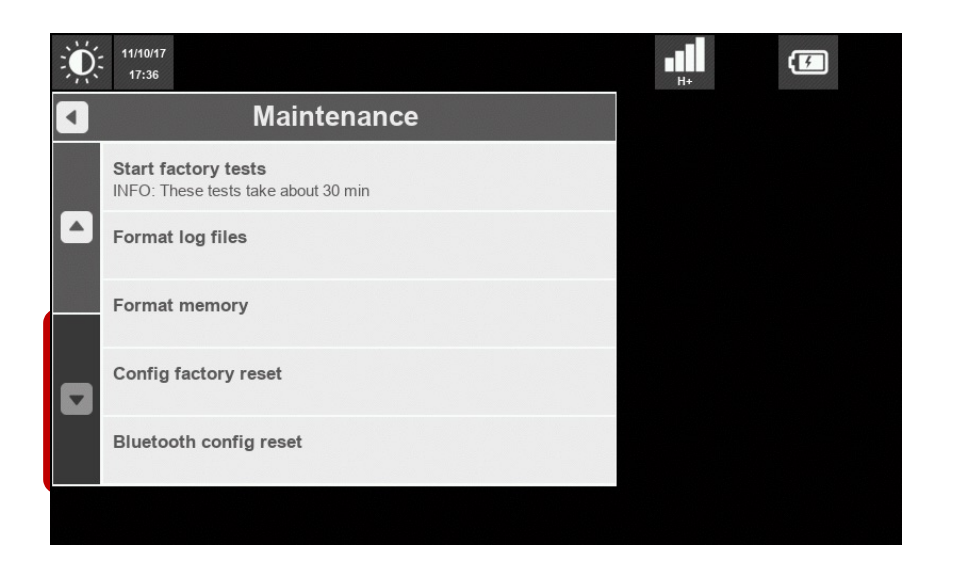

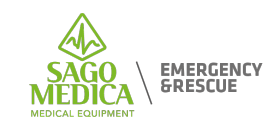

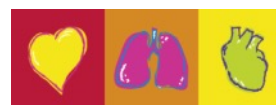

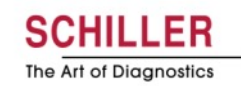

## Pannello di controllo - Configurazione Ethernet

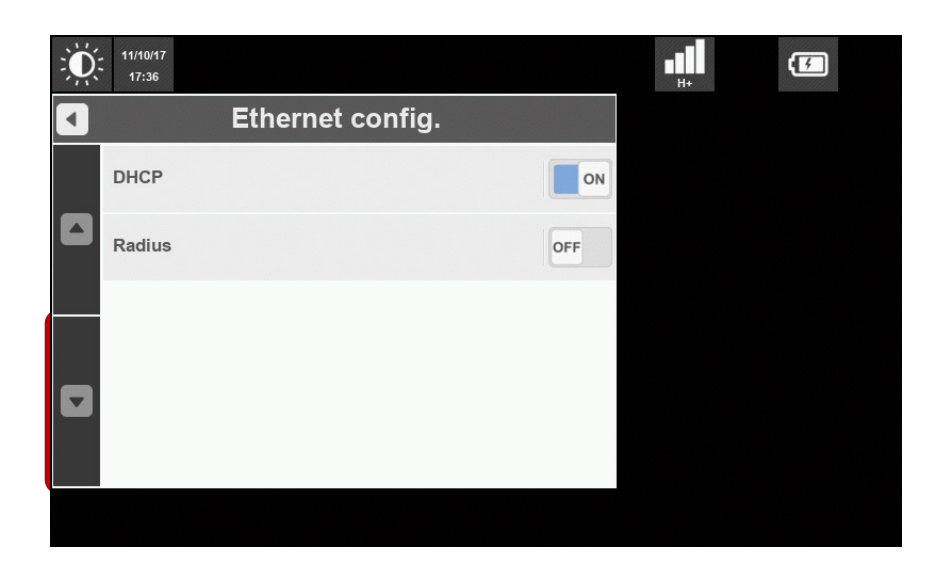

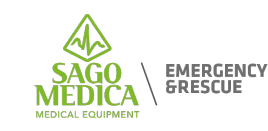

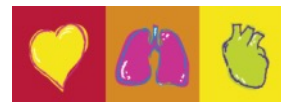

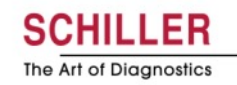

# Pannello di controllo - Controlla la connettività

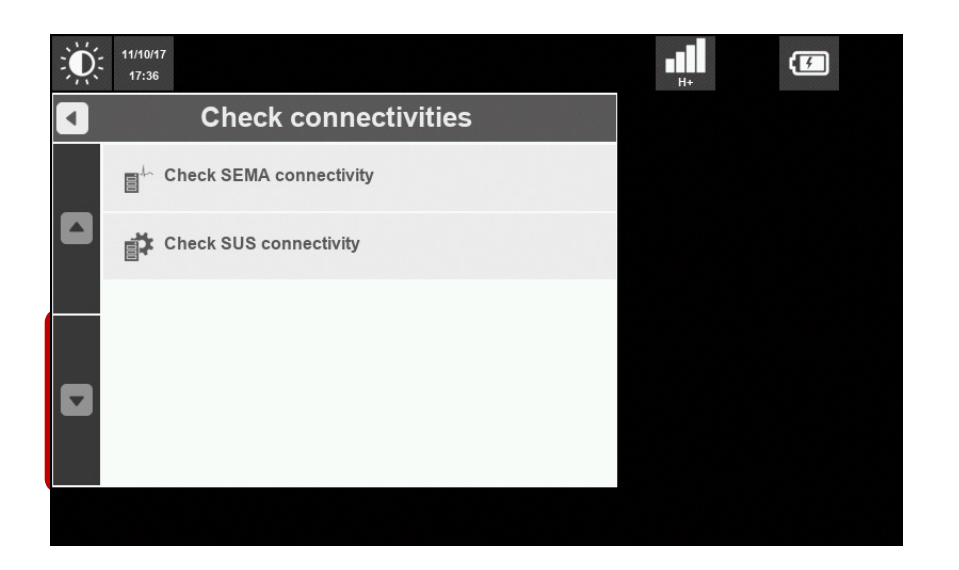

 Consente di verificare la connettività al server SEMA o SCHILLER per verificare che tutte le impostazioni di rete siano ben eseguite

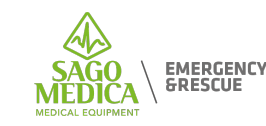

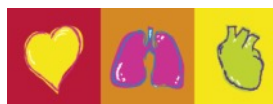

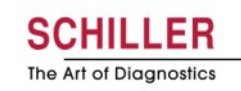
## **Grazie per l'attenzione**

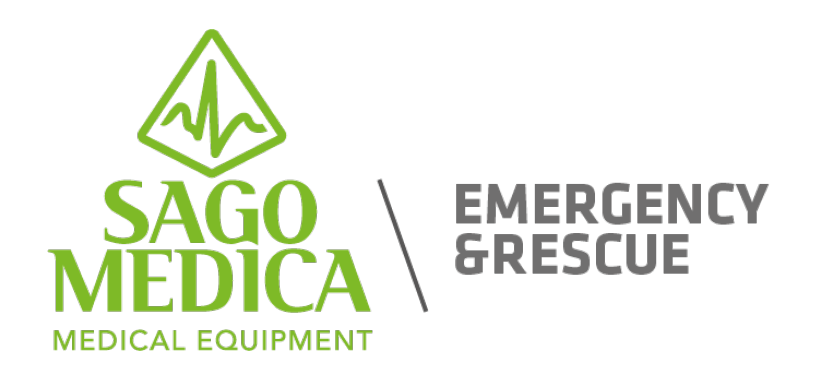

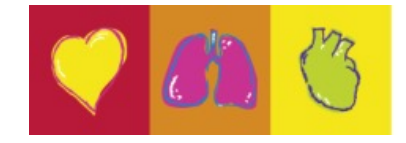

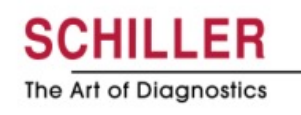

Page 73